# EIMBBANK ITerminal Guide

Powered by Pine Payments

Payments

CIMB BANK BERHAD 197201001799 (13491-P)

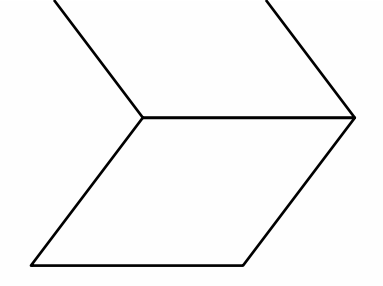

## **Table of content**

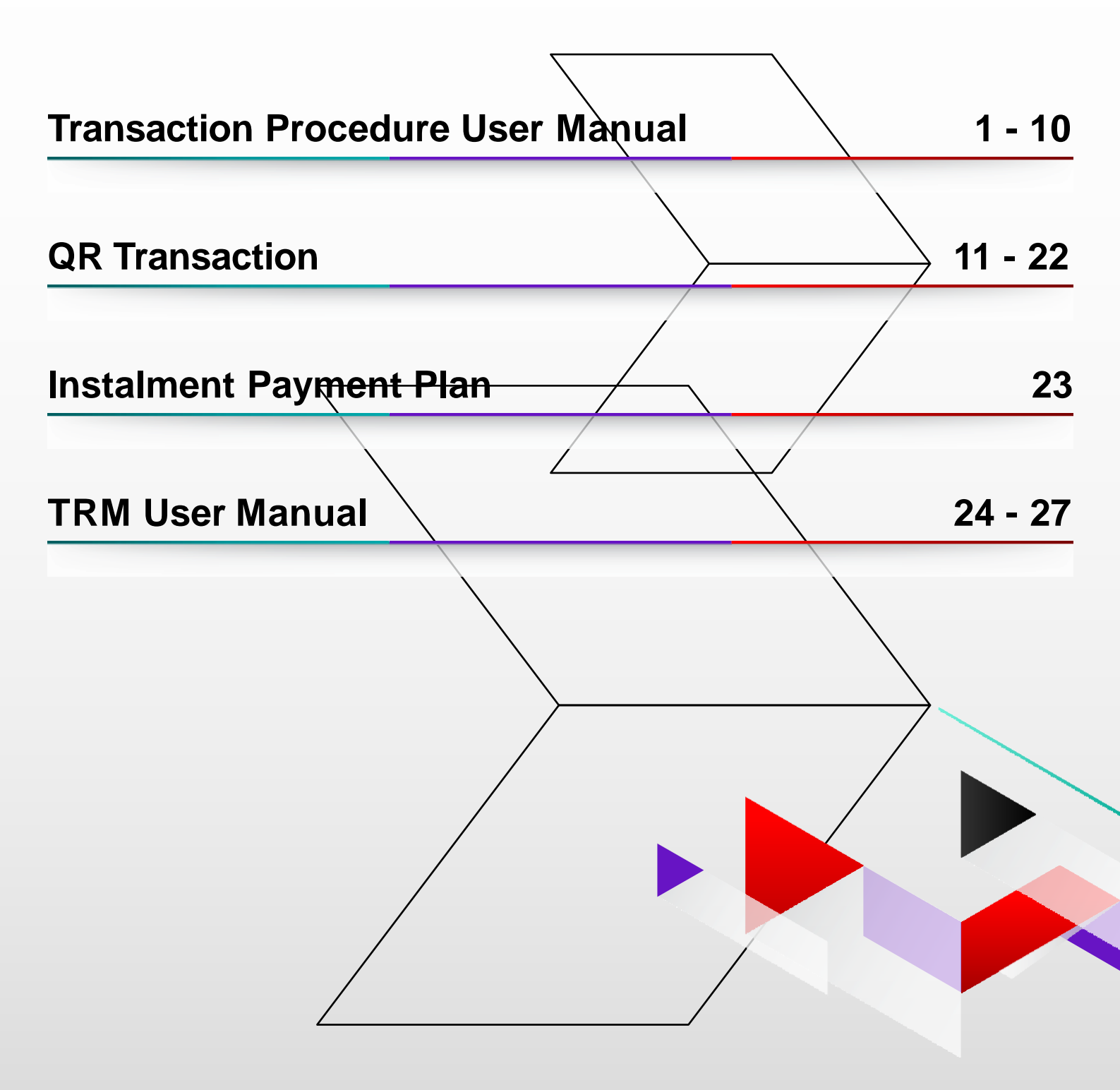

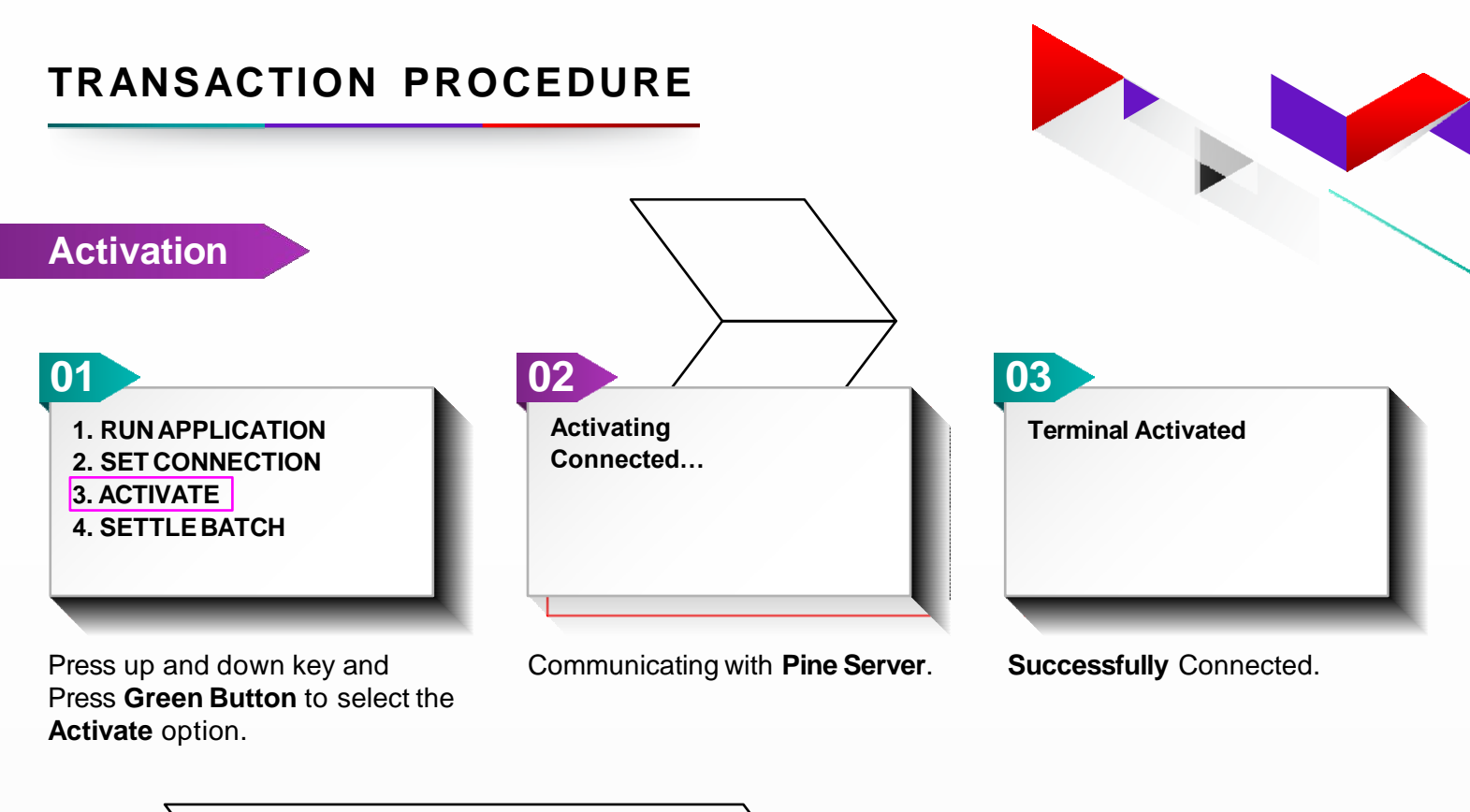

NOTE : For any New Terminal Software Update, Post Batch Settlement Terminal will start downloading new software and parameters. Please wait till the update is completed and terminal screen returns to Home Page. Refer Terminal screen for more information.

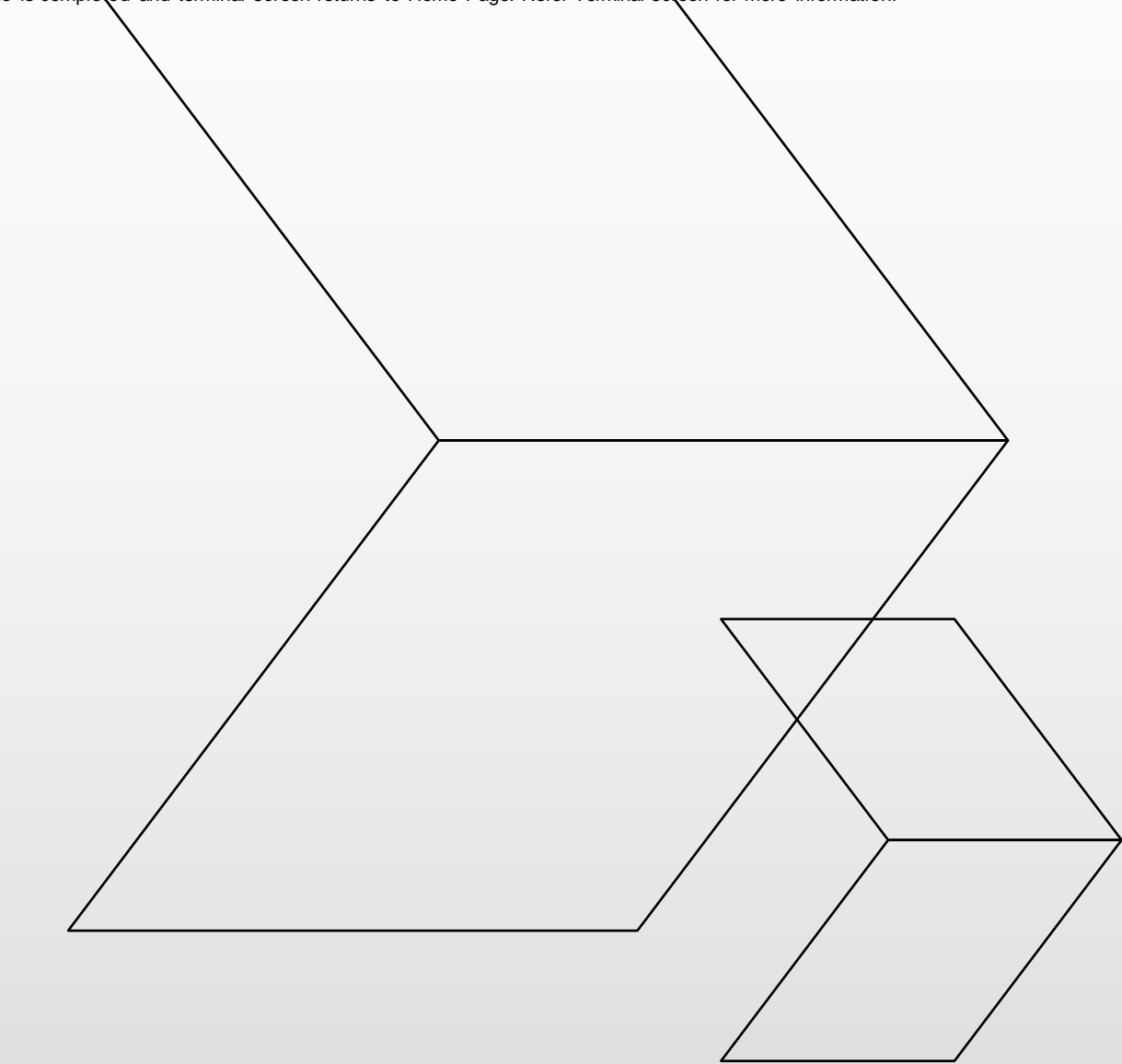

## TRANSACTION PROCEDURE

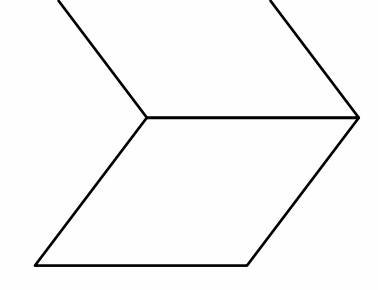

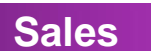

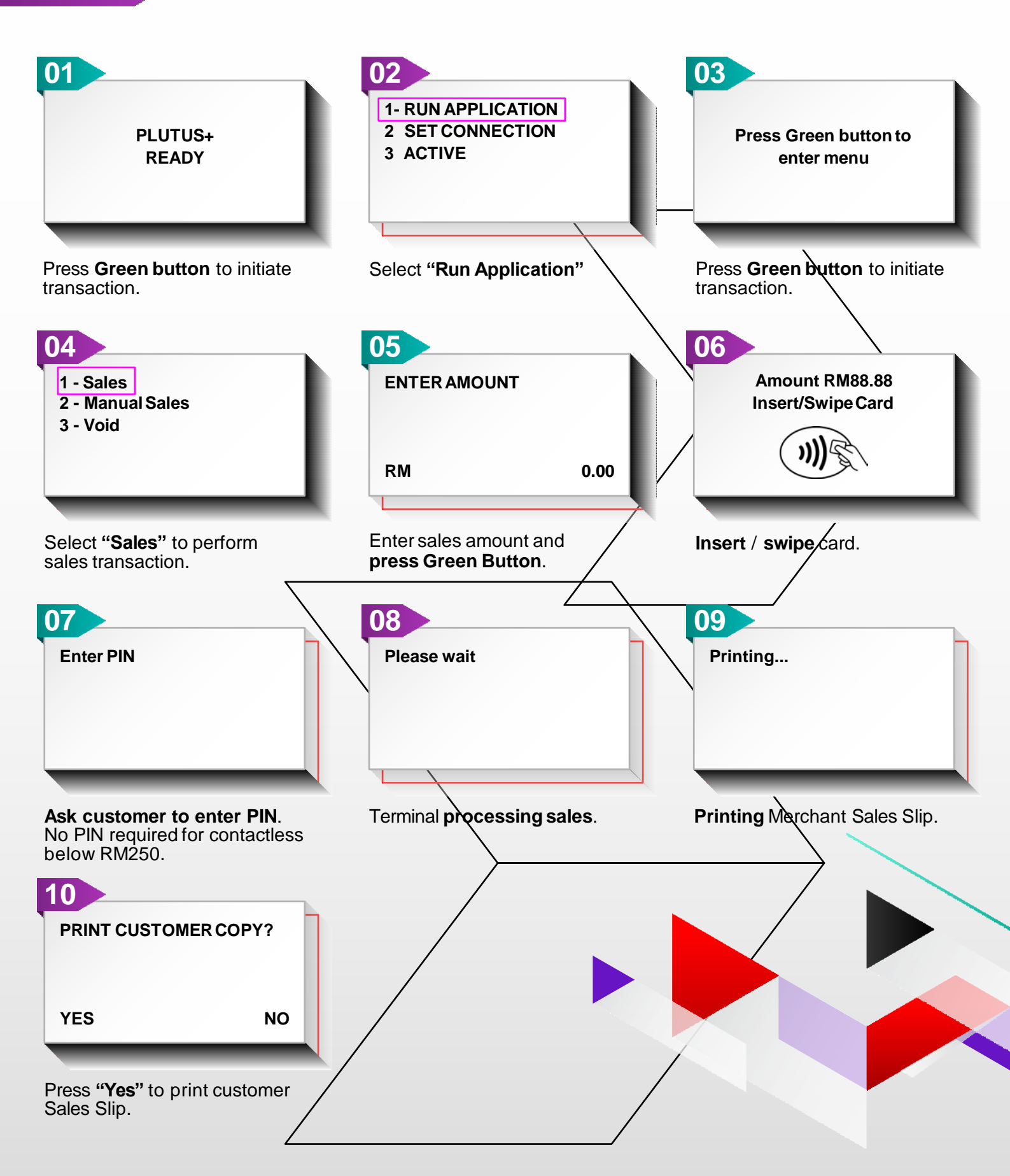

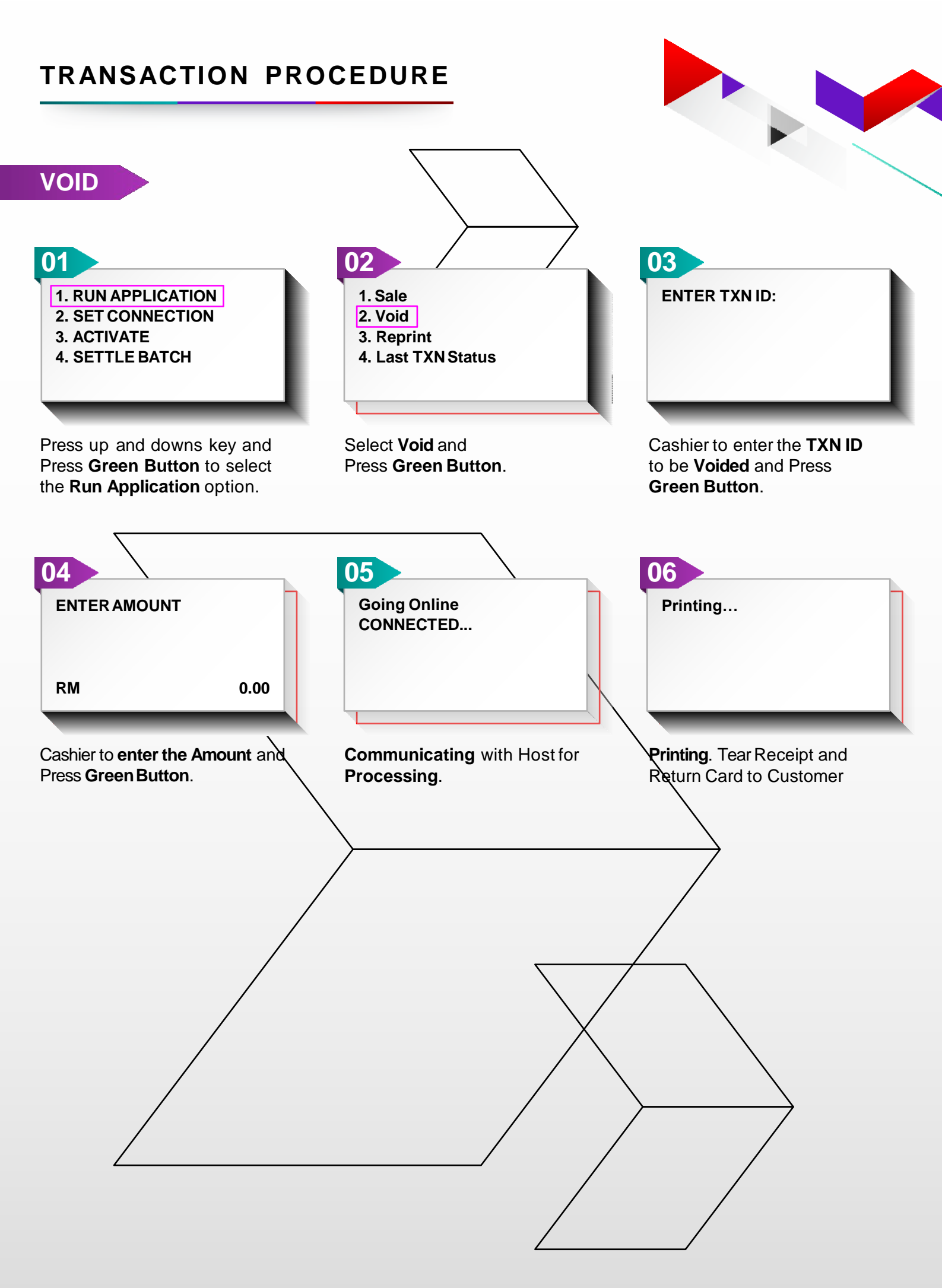

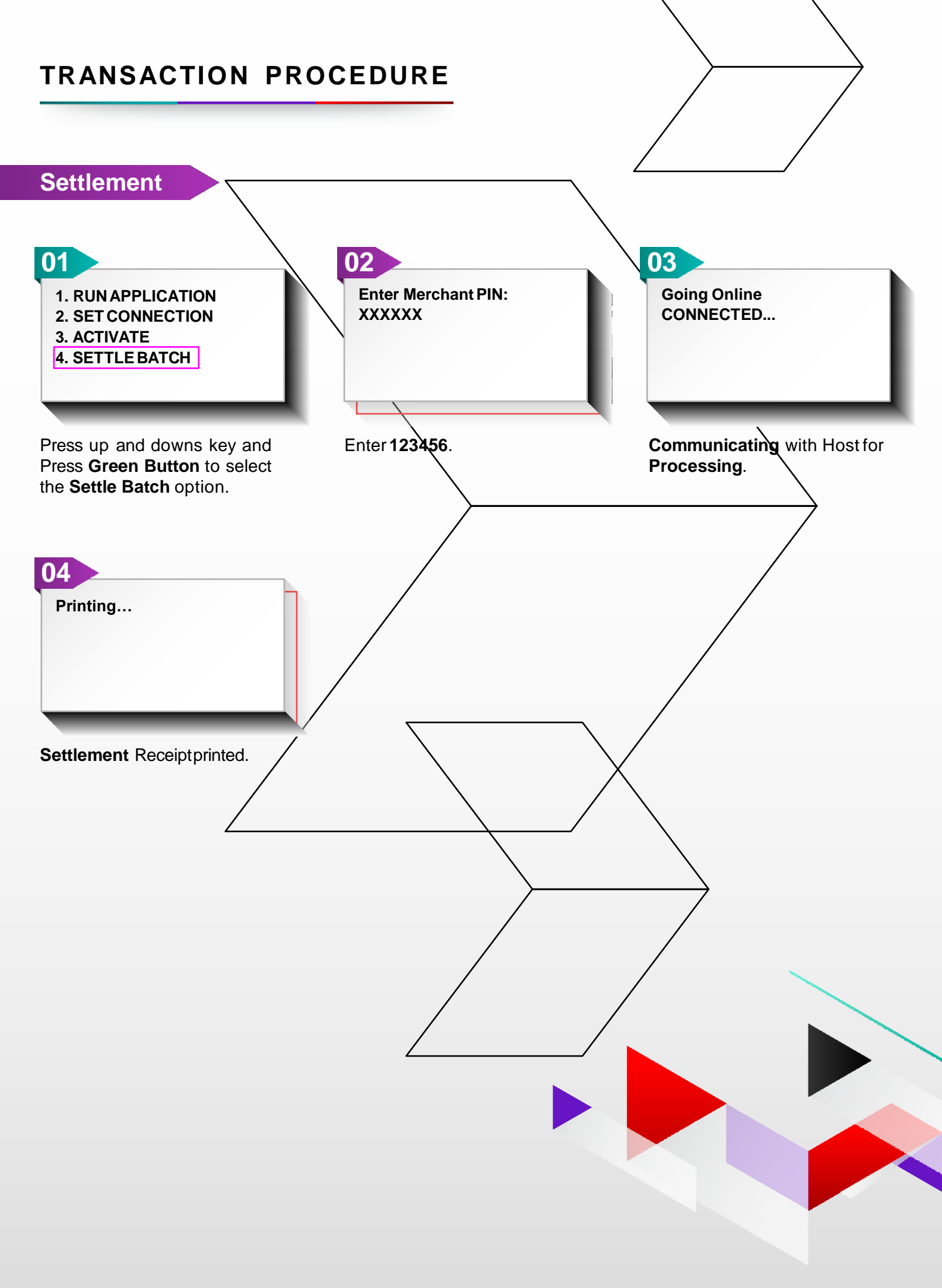

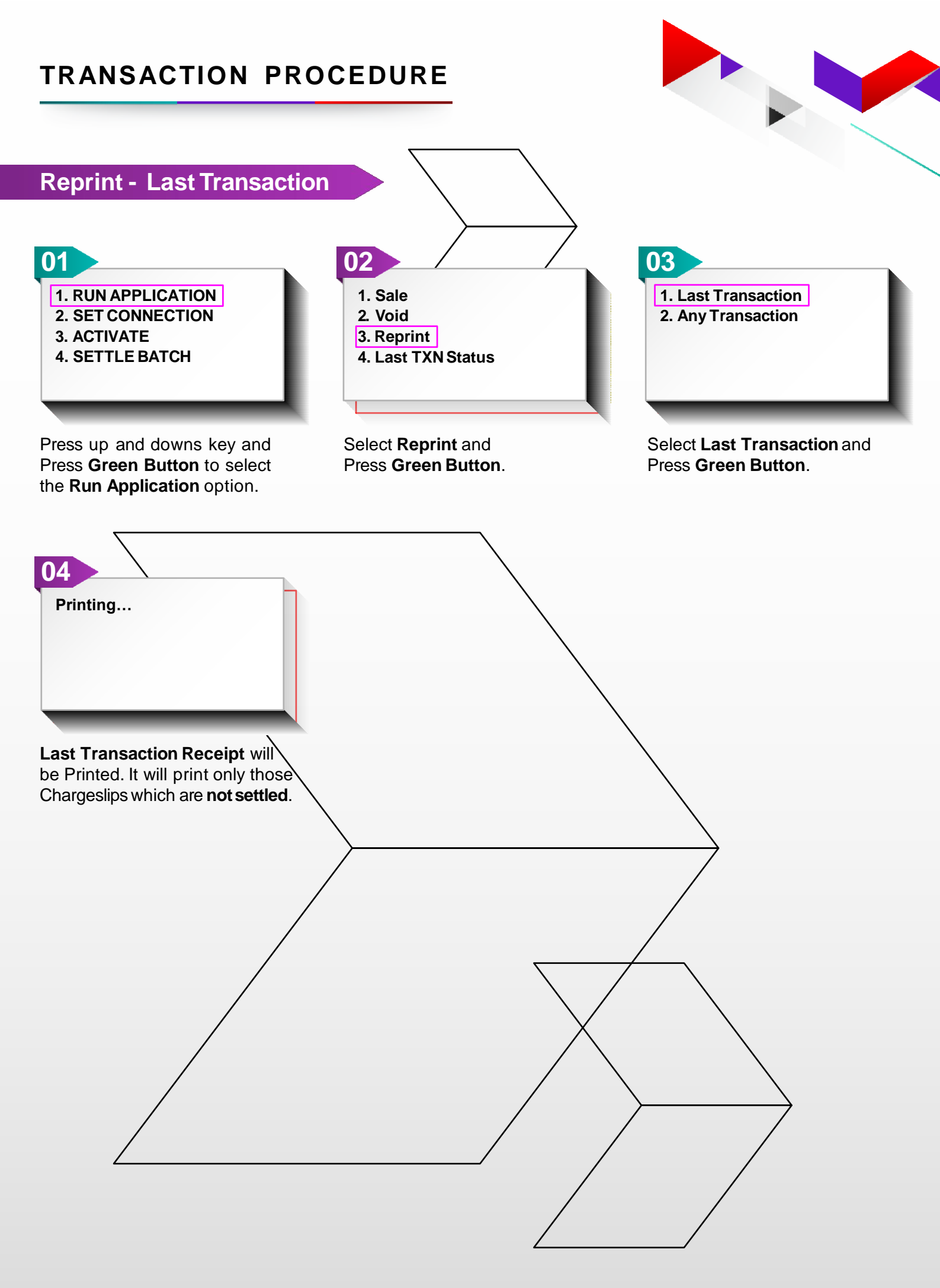

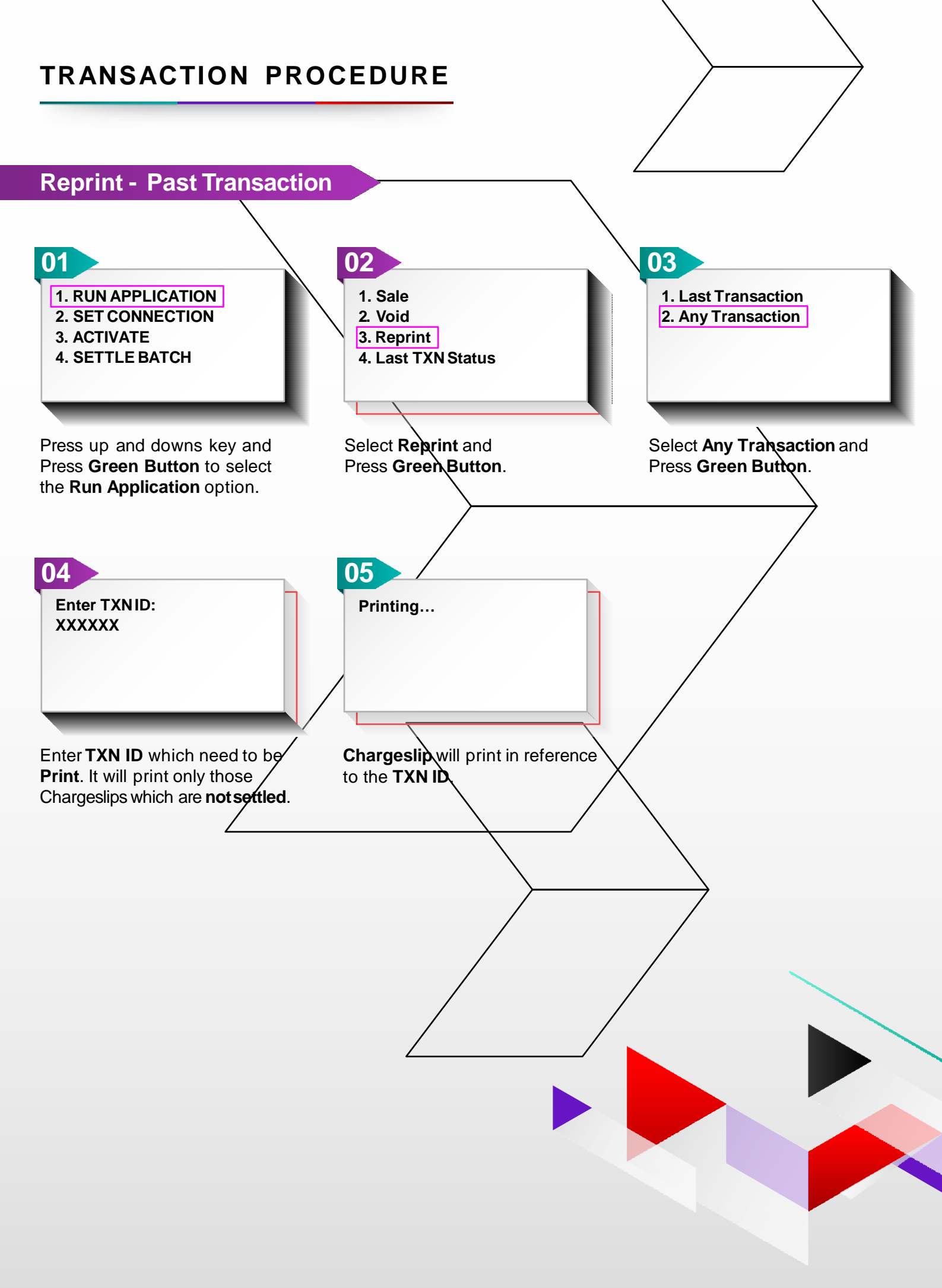

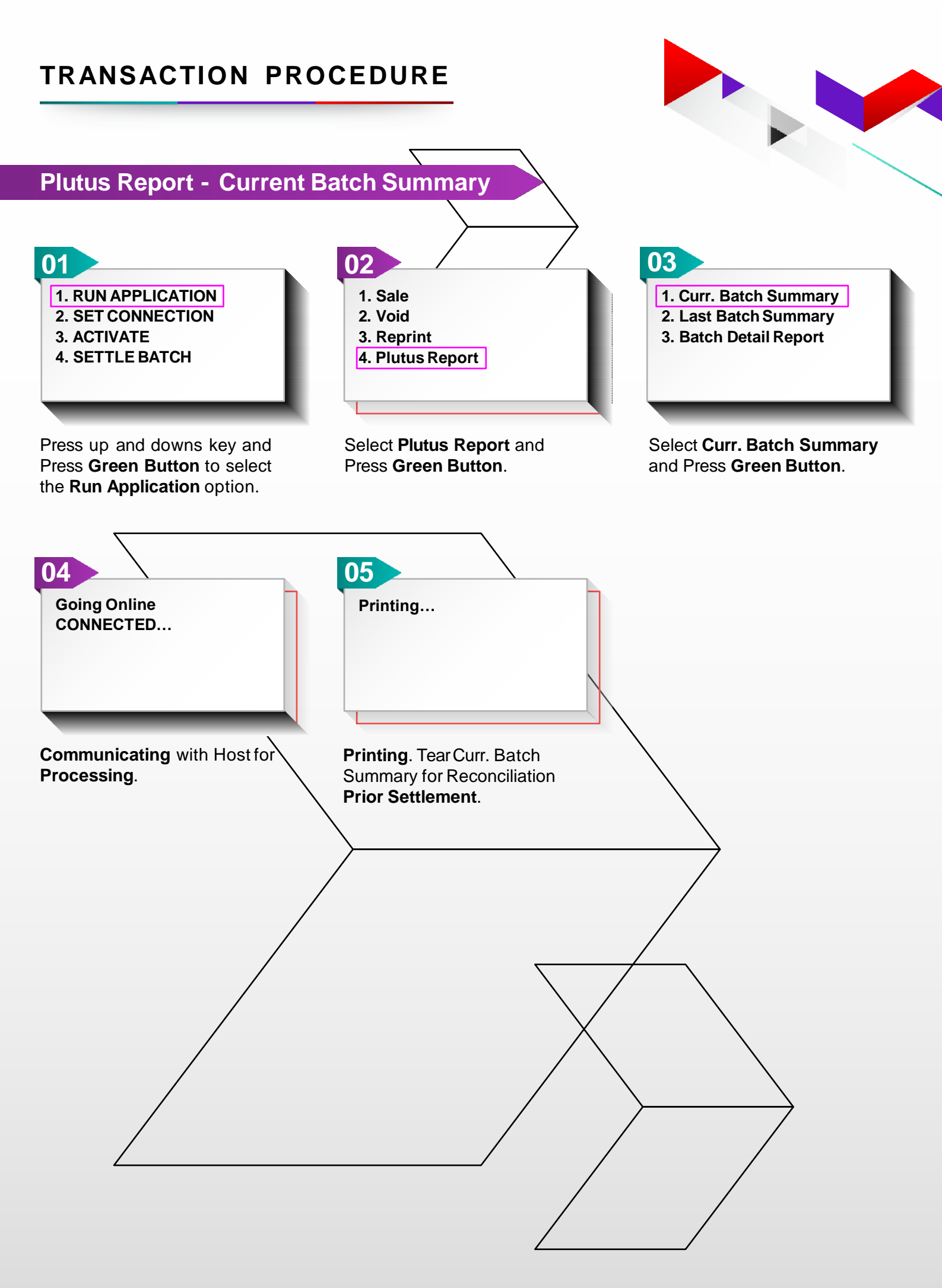

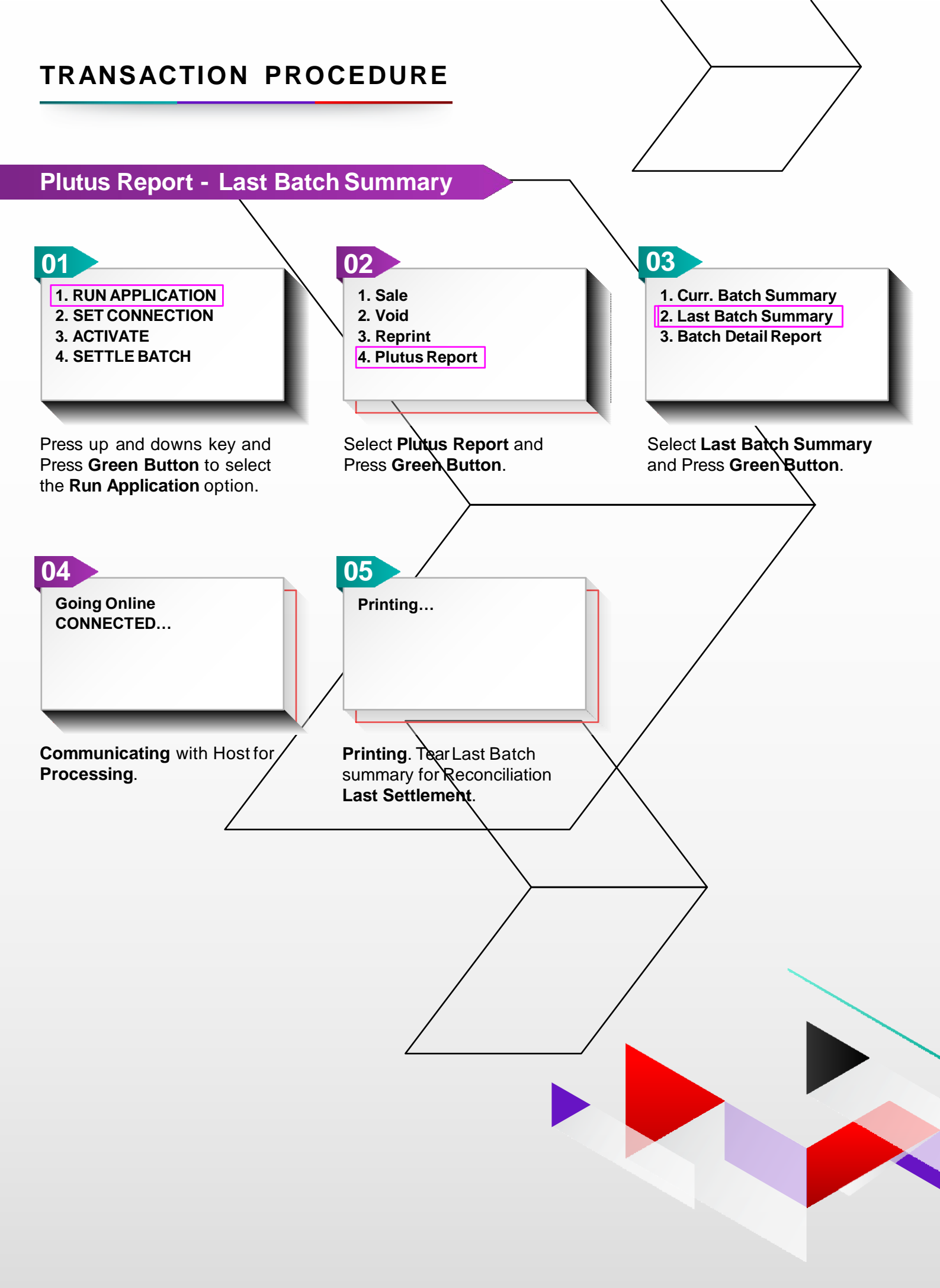

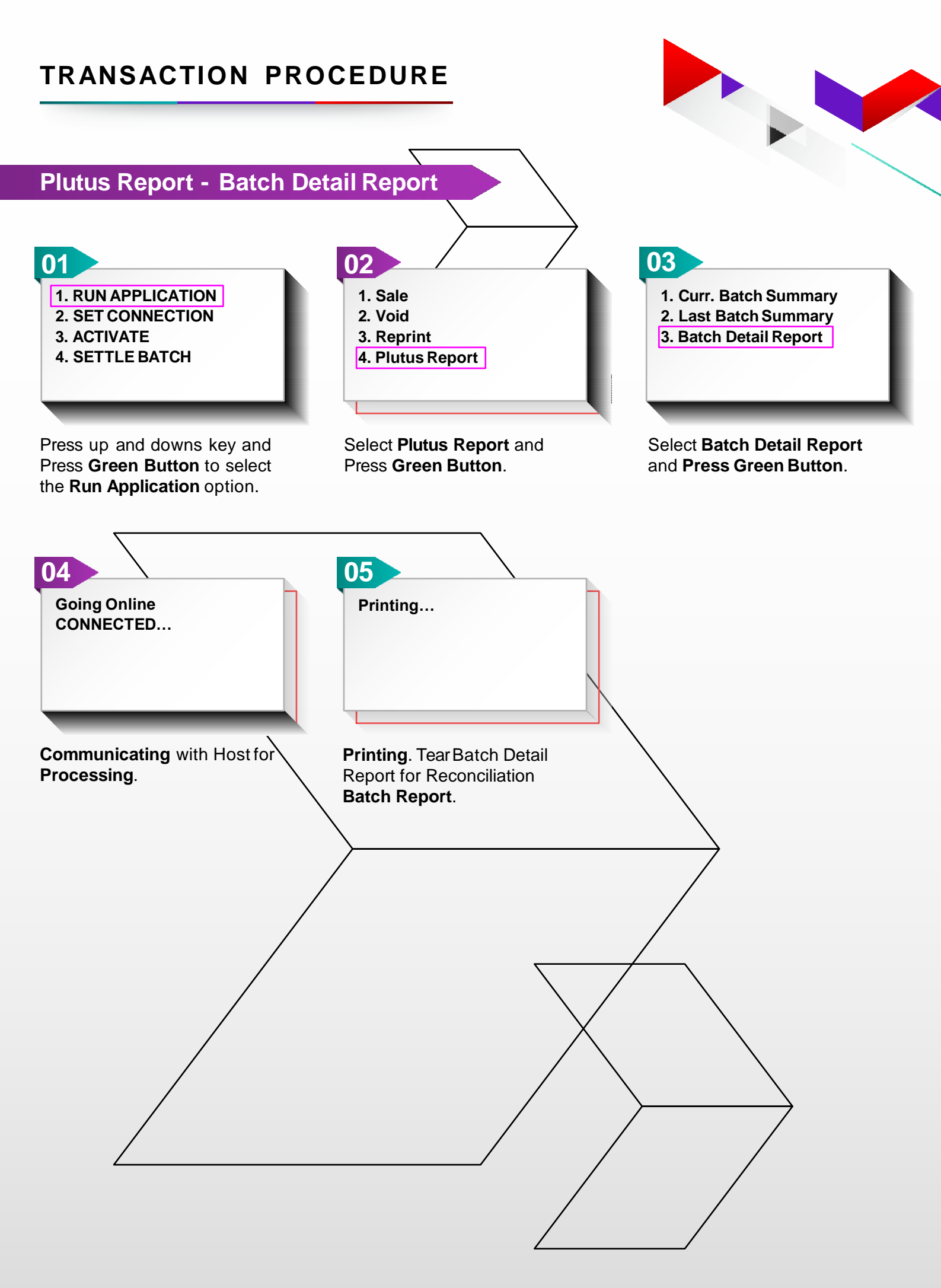

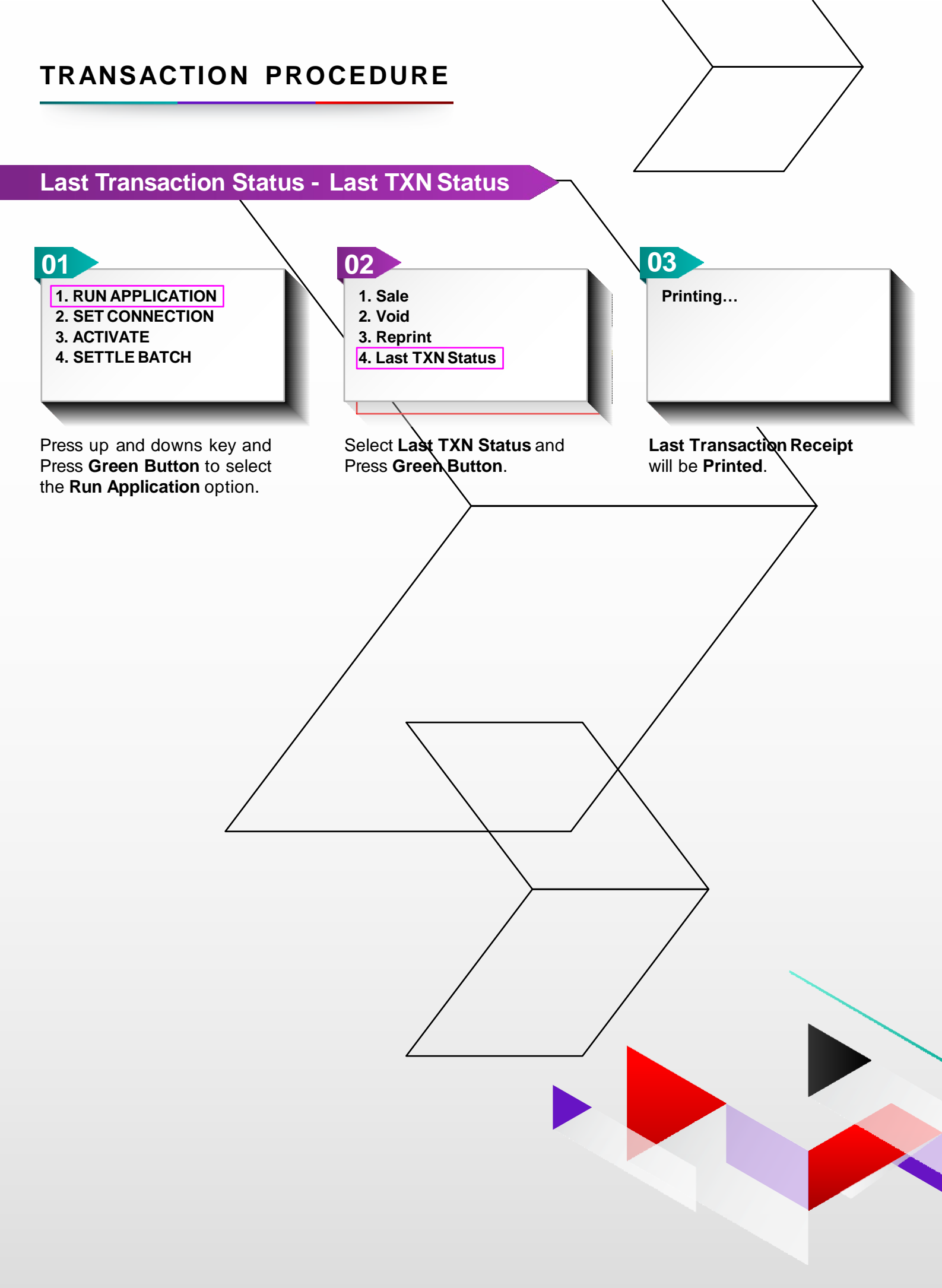

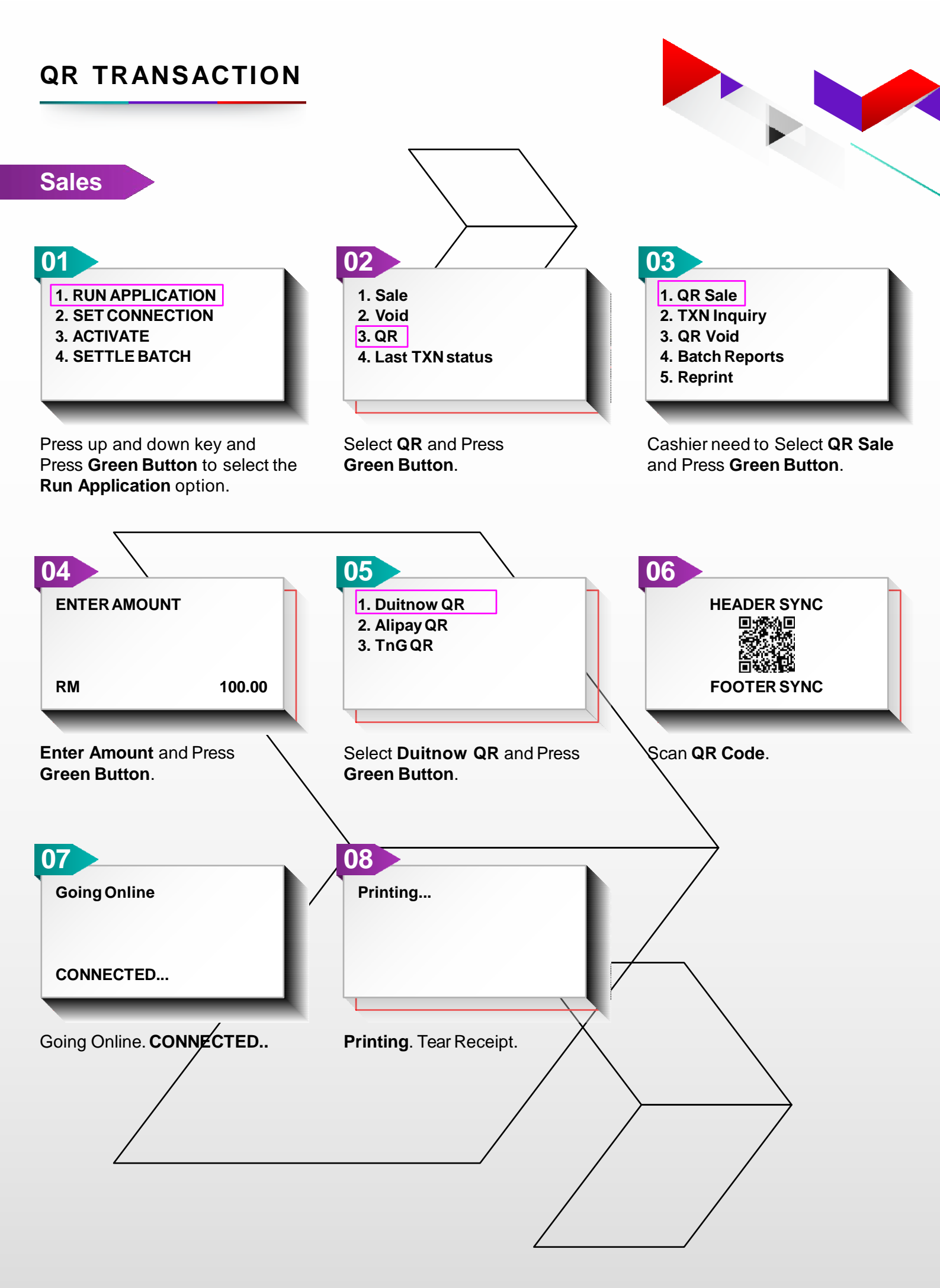

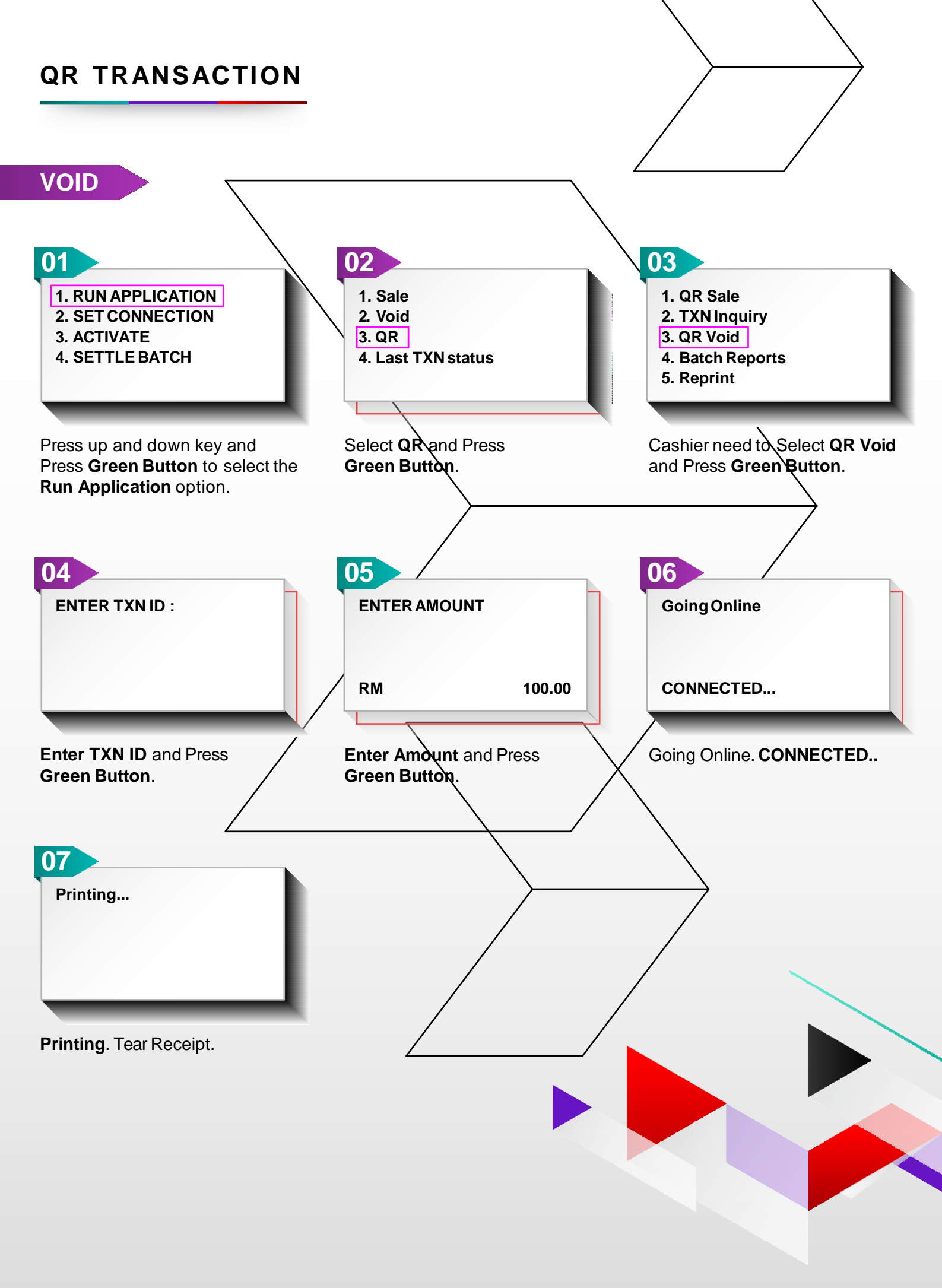

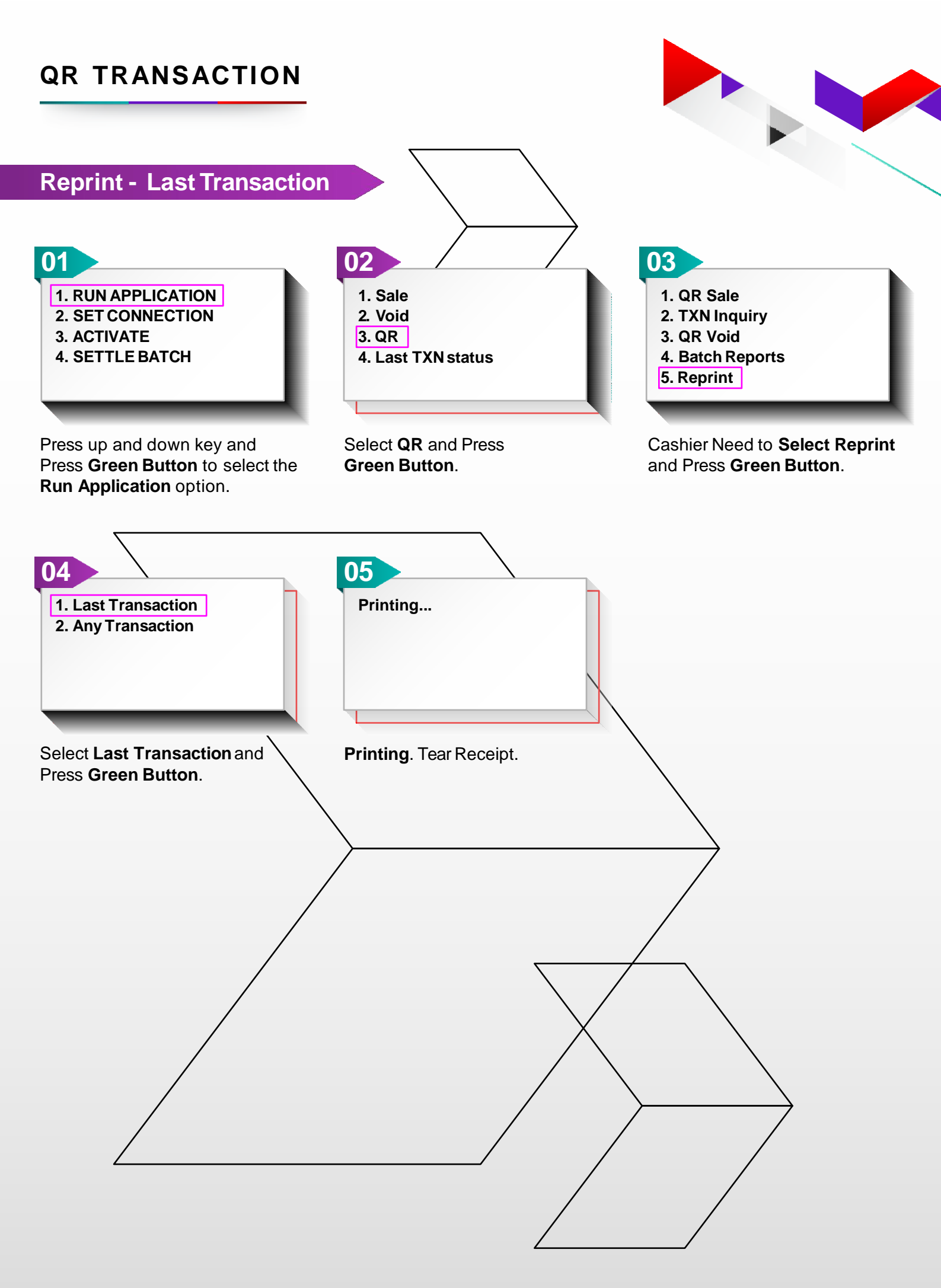

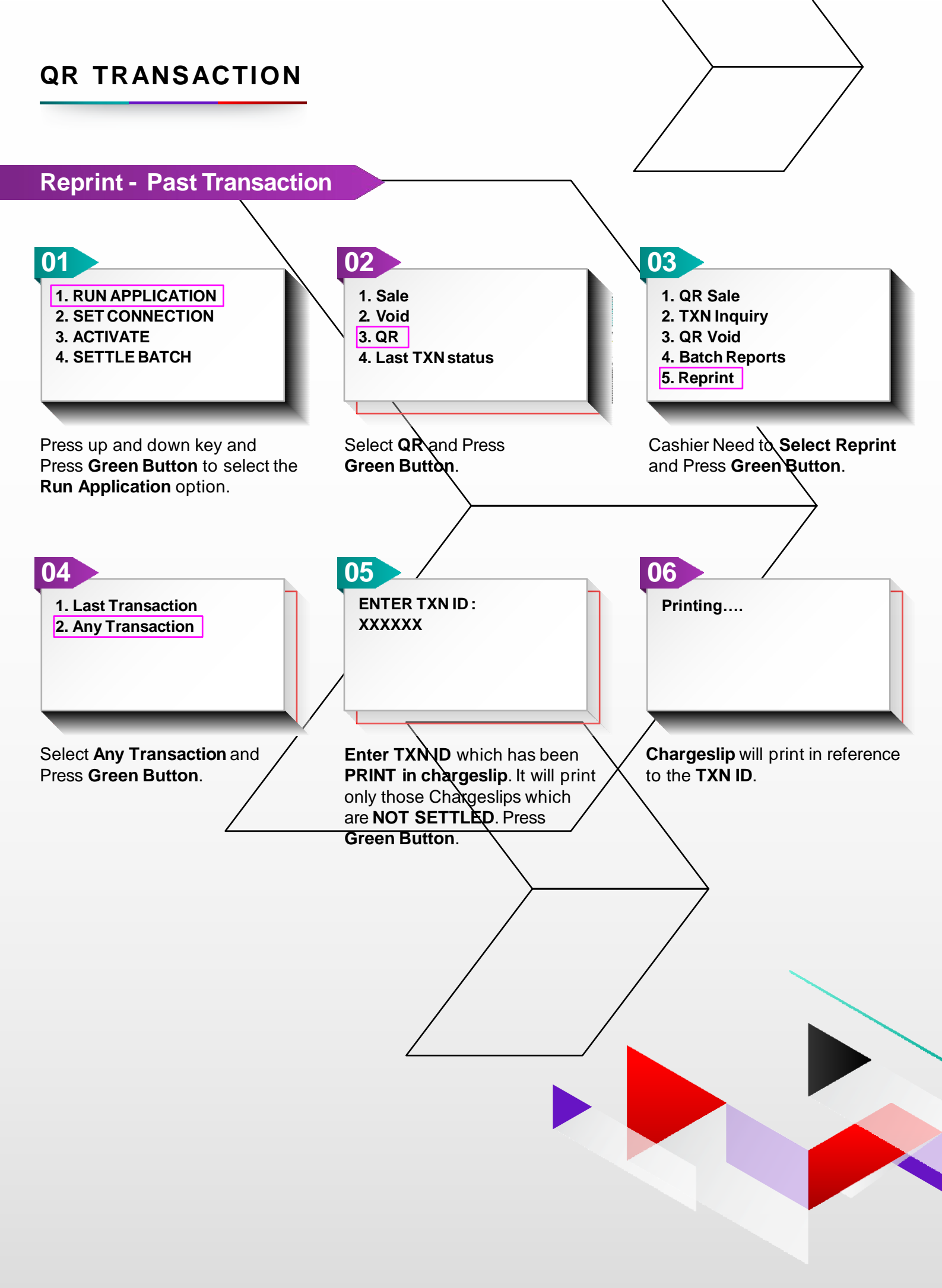

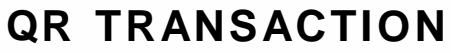

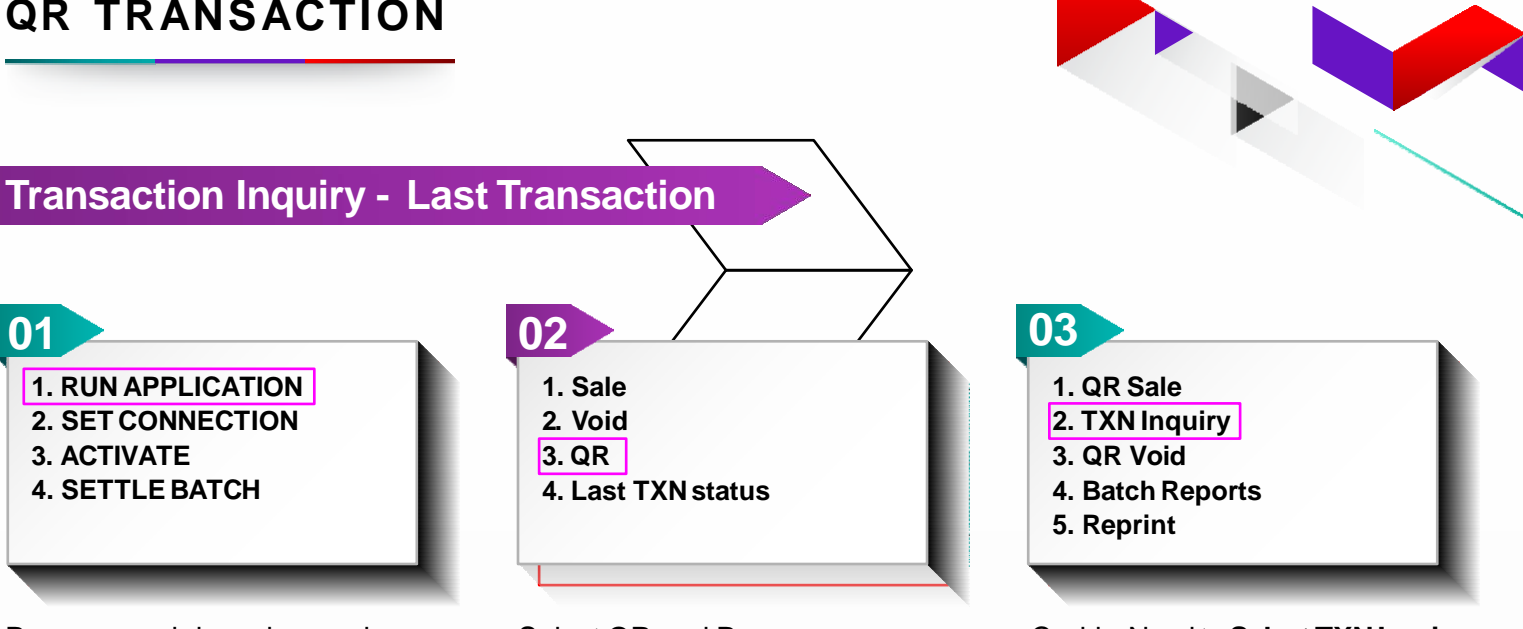

Press up and down key and Press Green Button to select the Run Application option.

Select **QR** and Press Green Button.

Cashier Need to Select TXN Inquiry and Press Green Button.

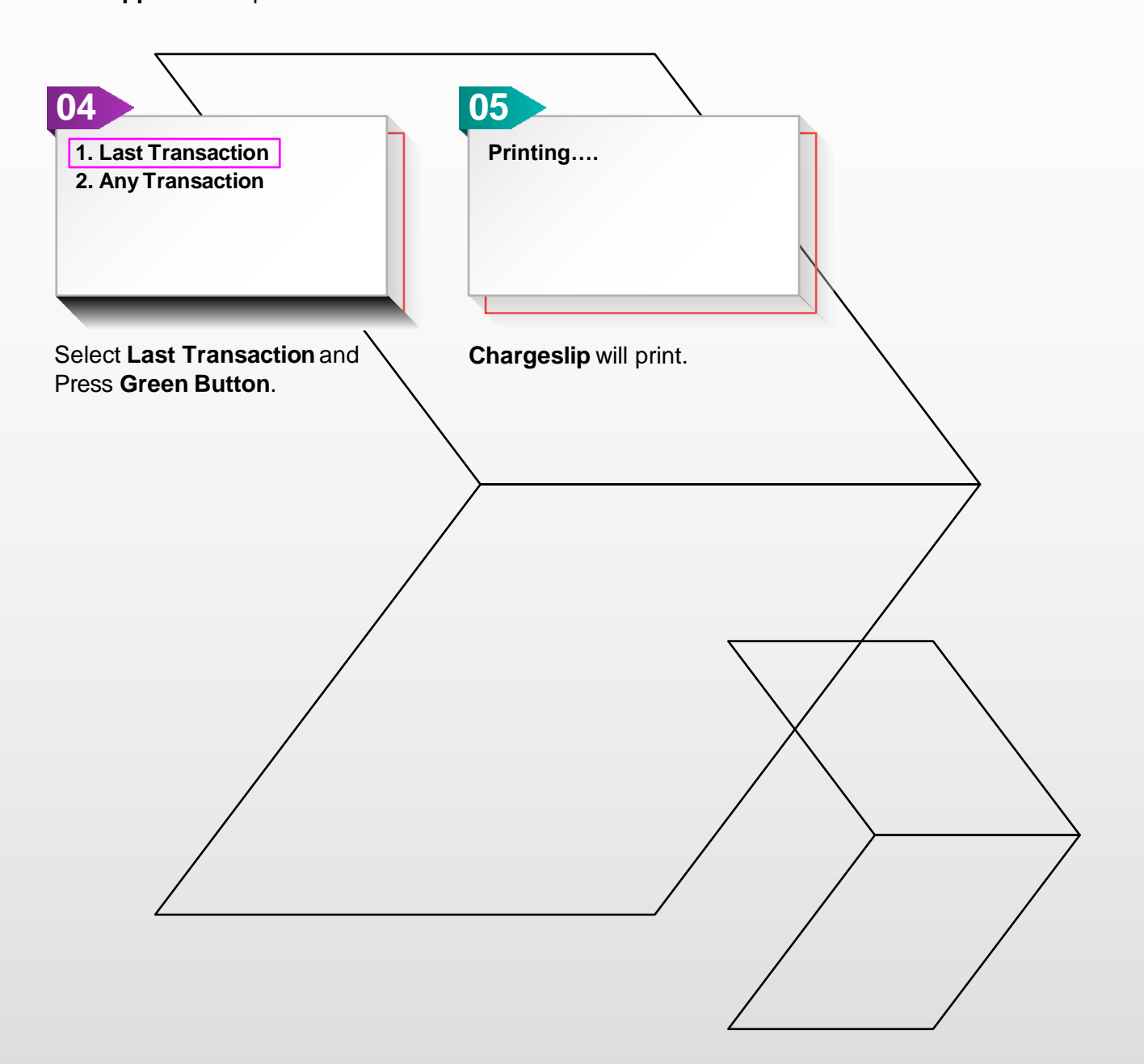

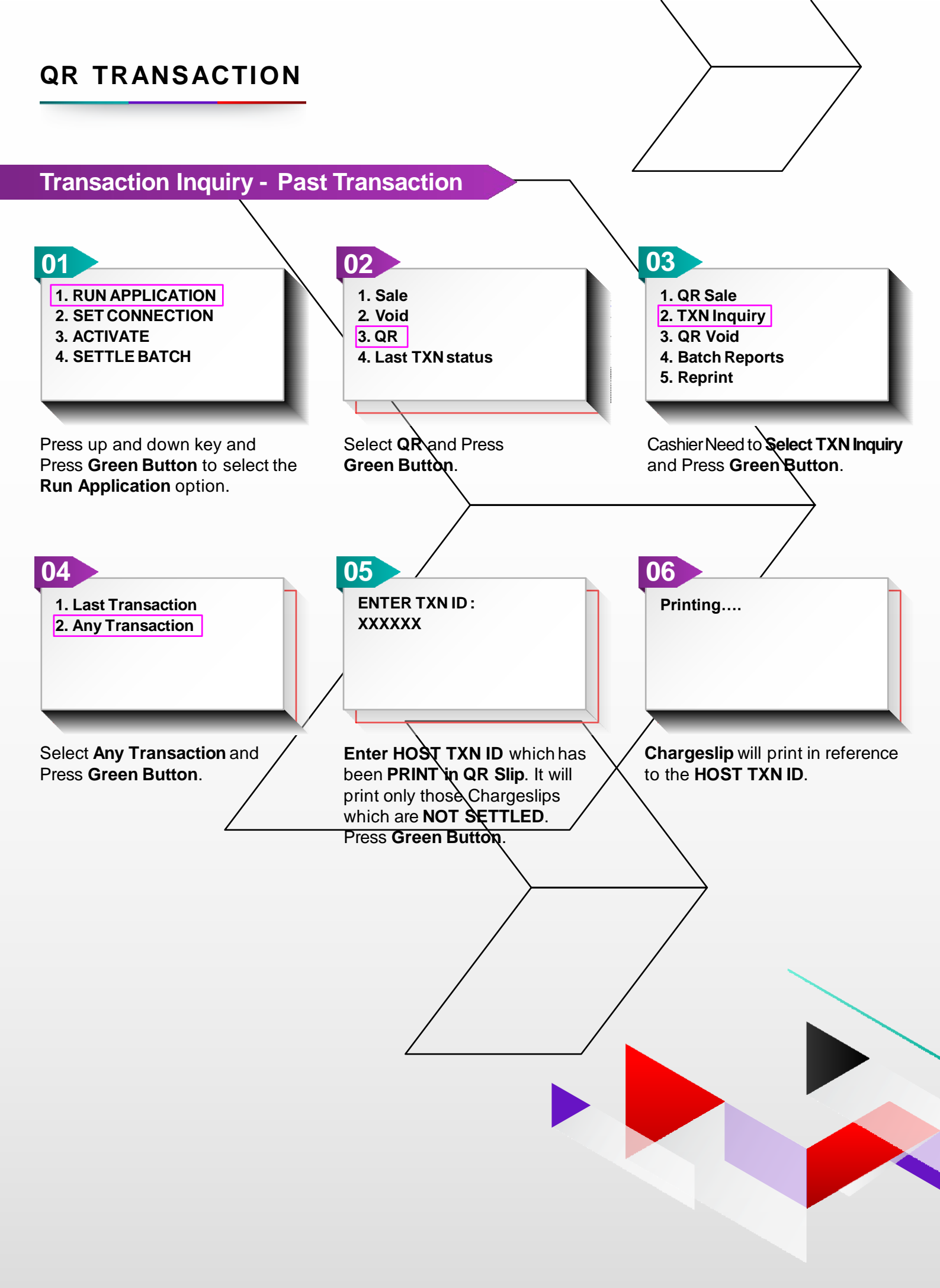

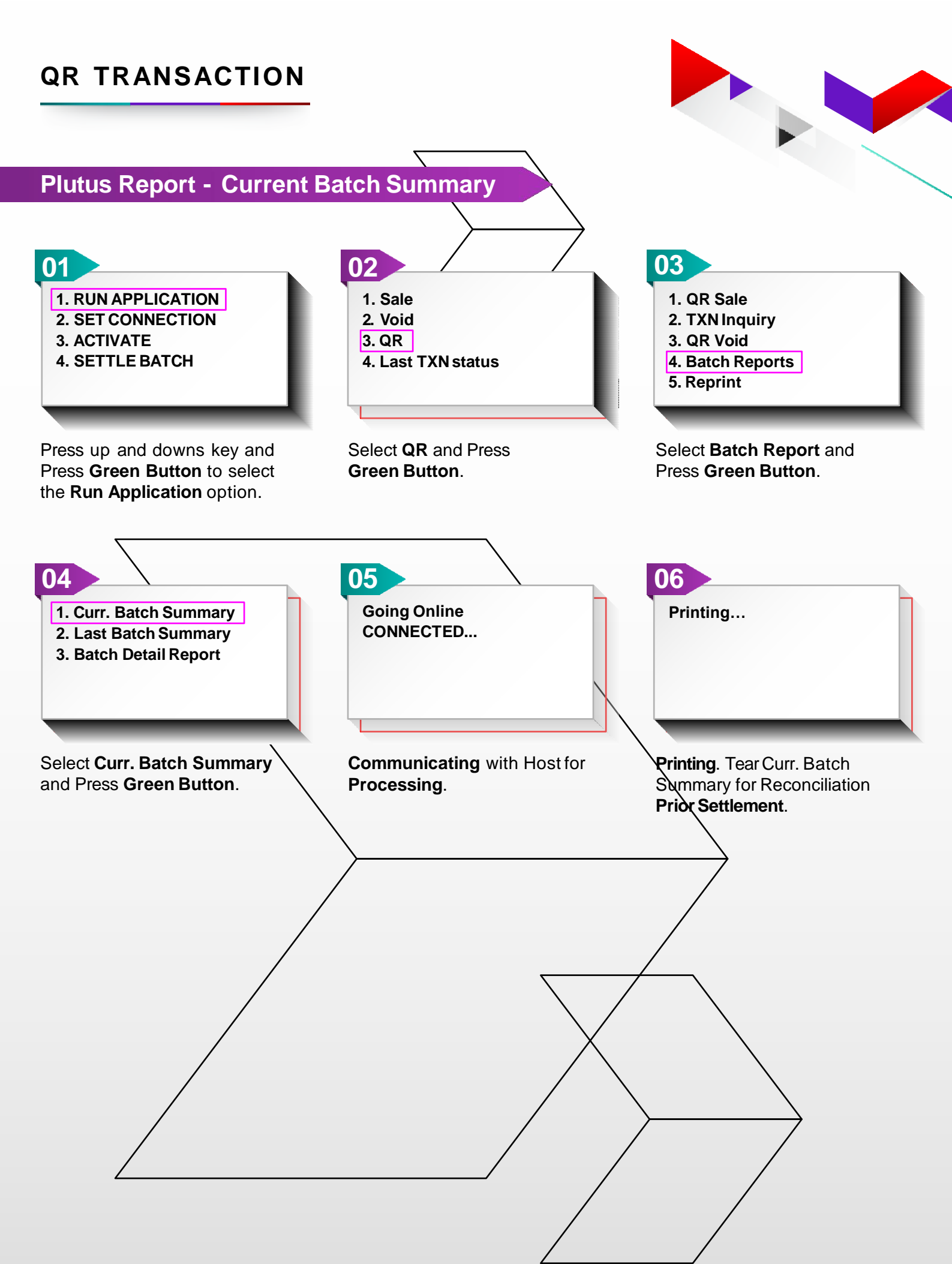

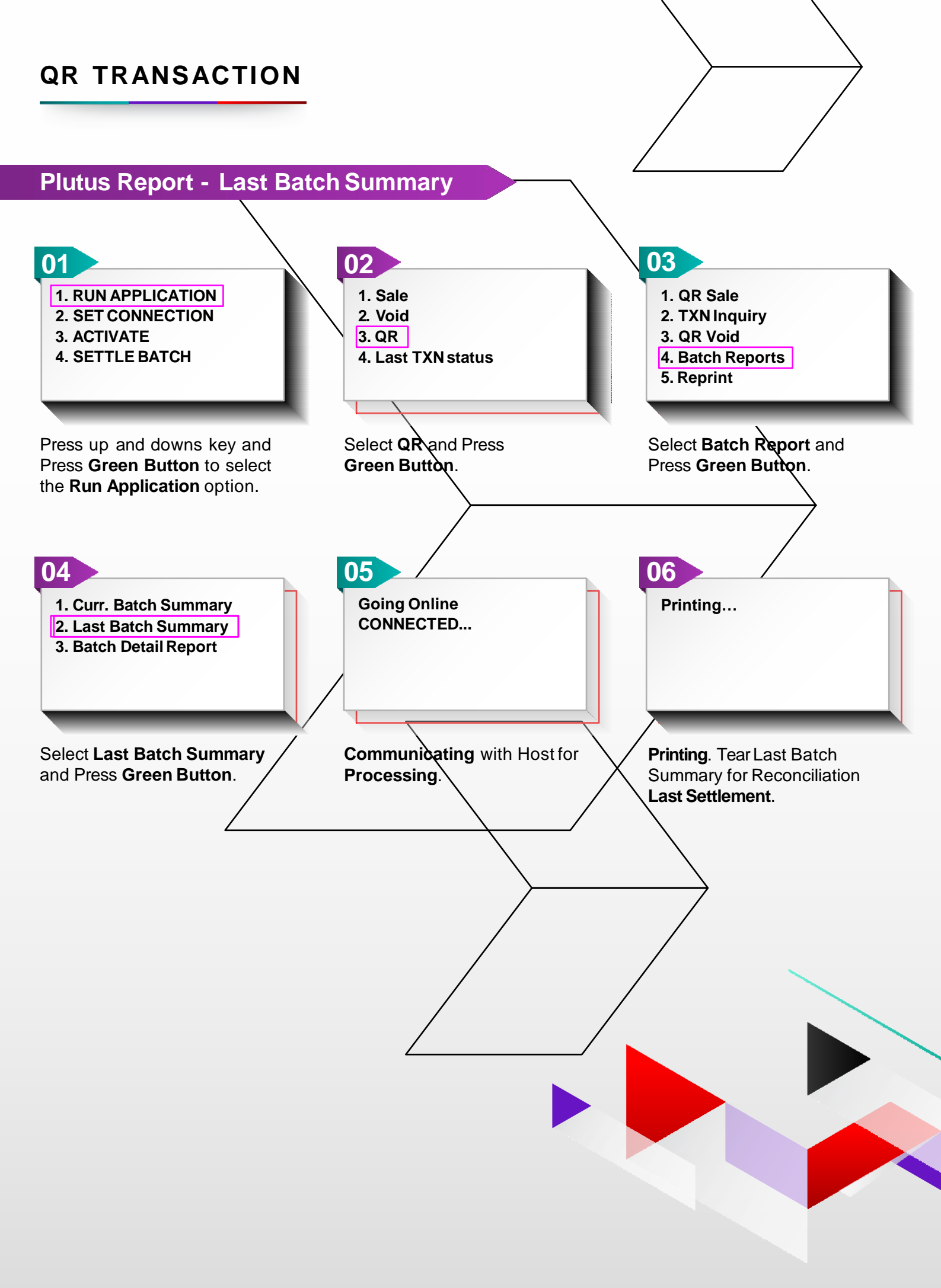

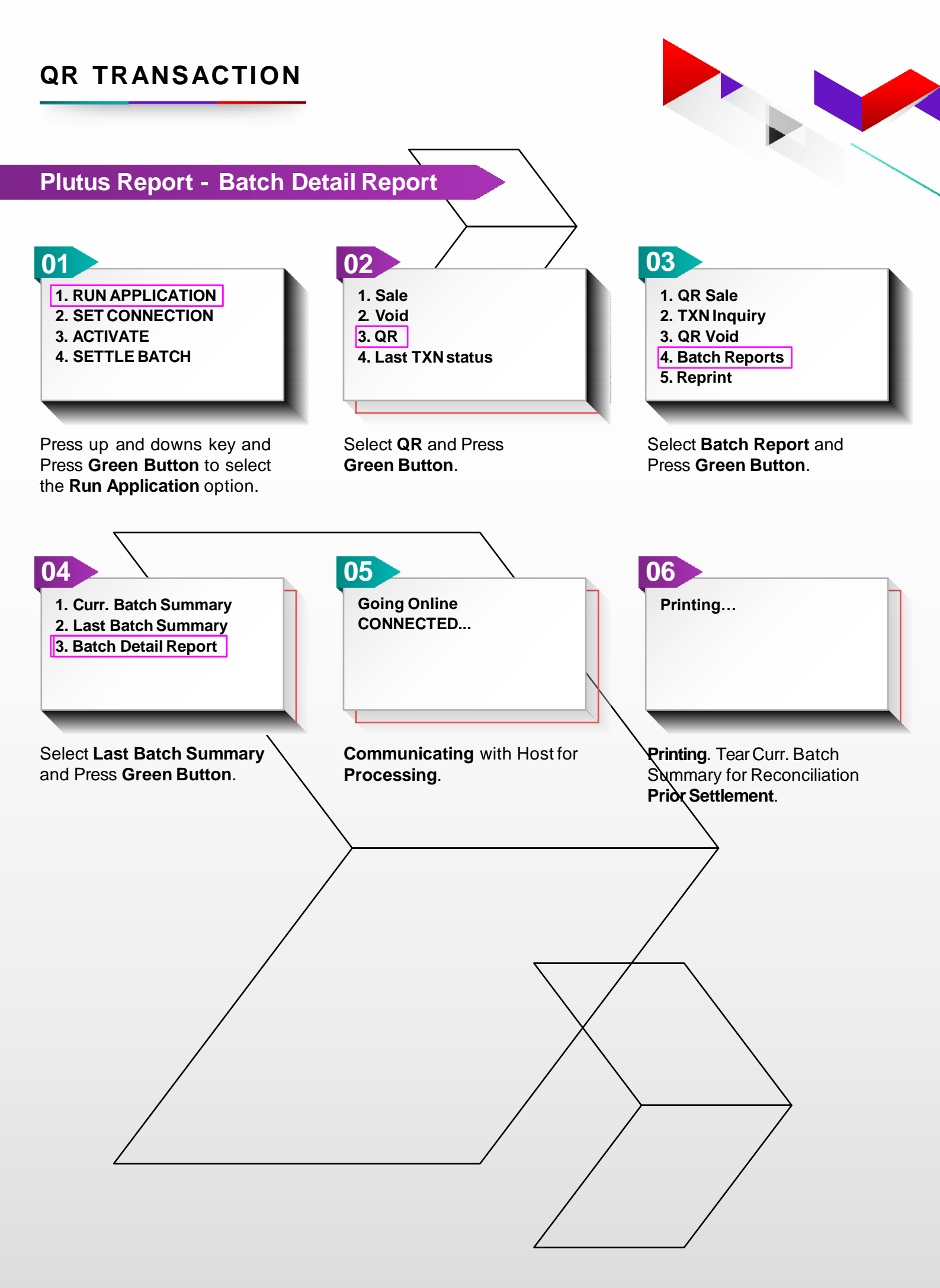

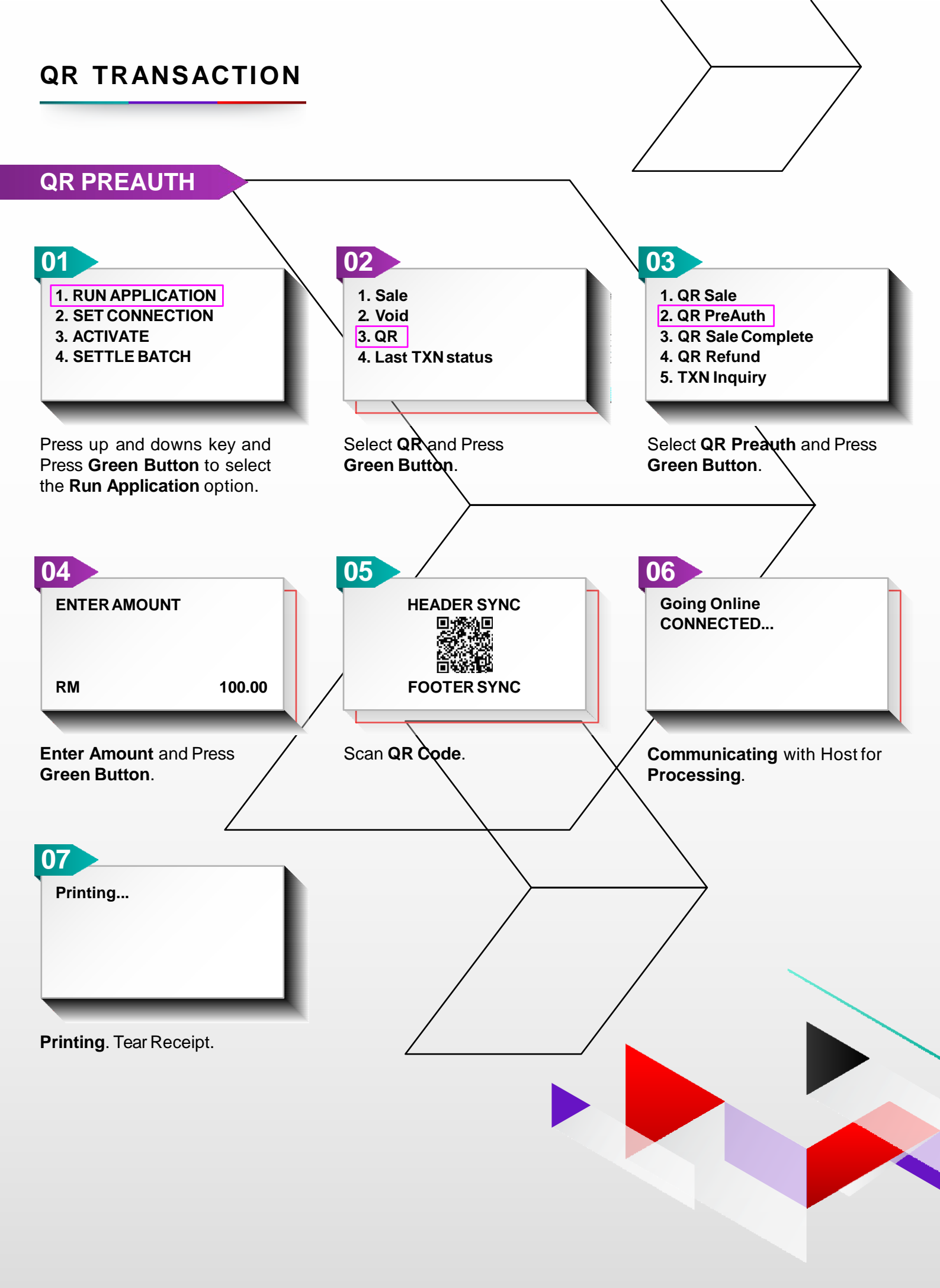

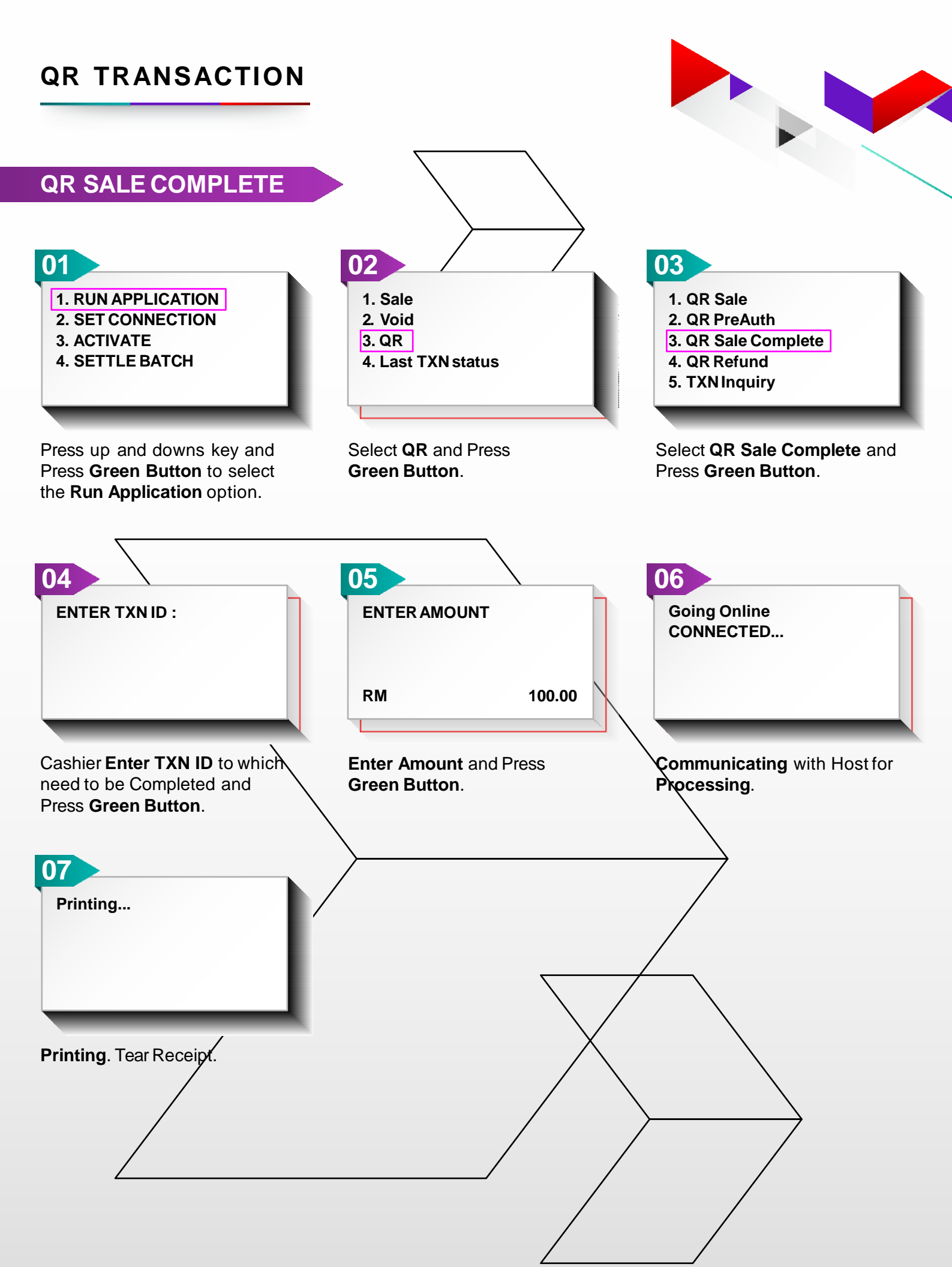

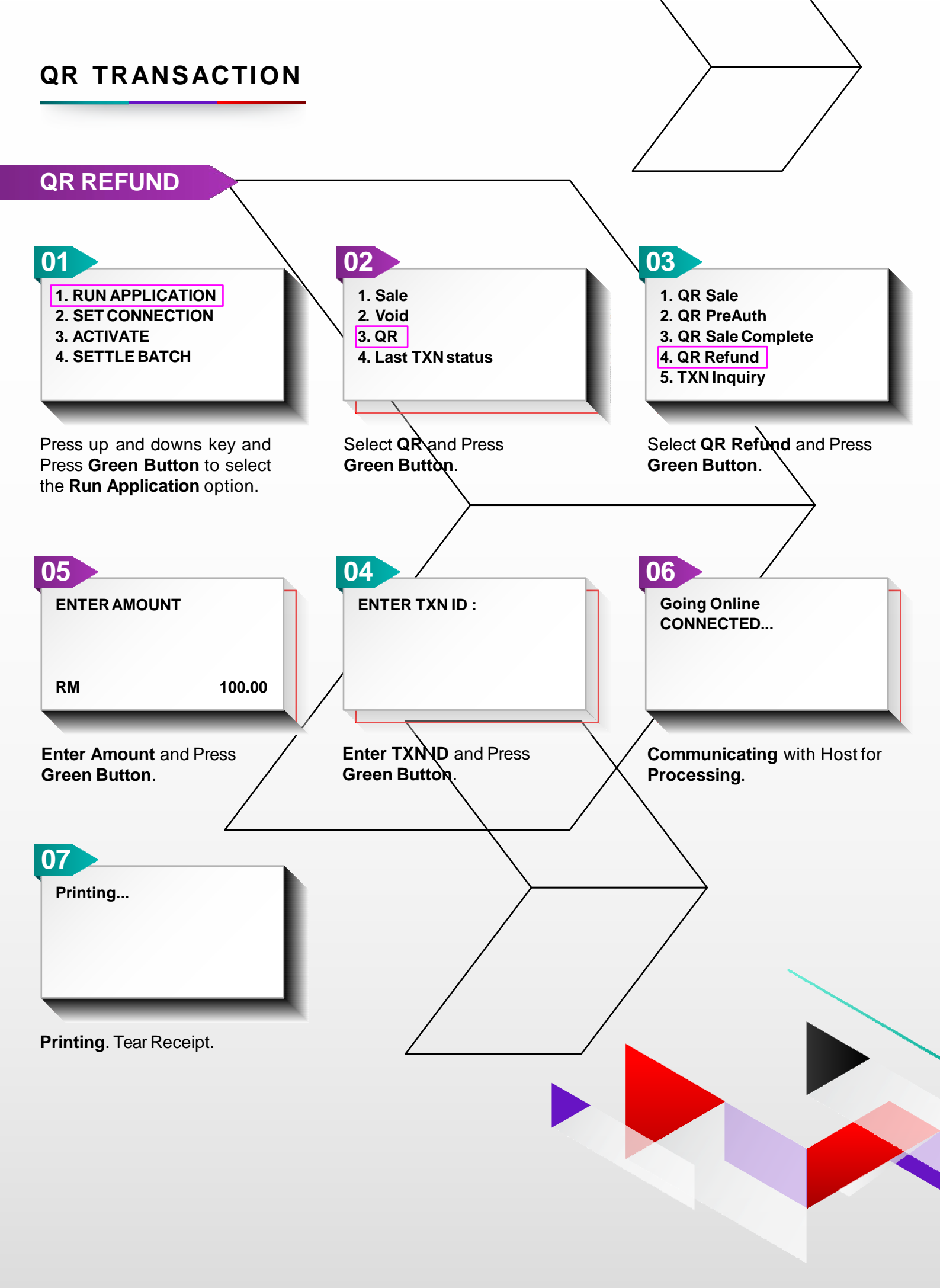

## INSTALMENT PAYMENT PLAN FOR ISSUER AND CIMB

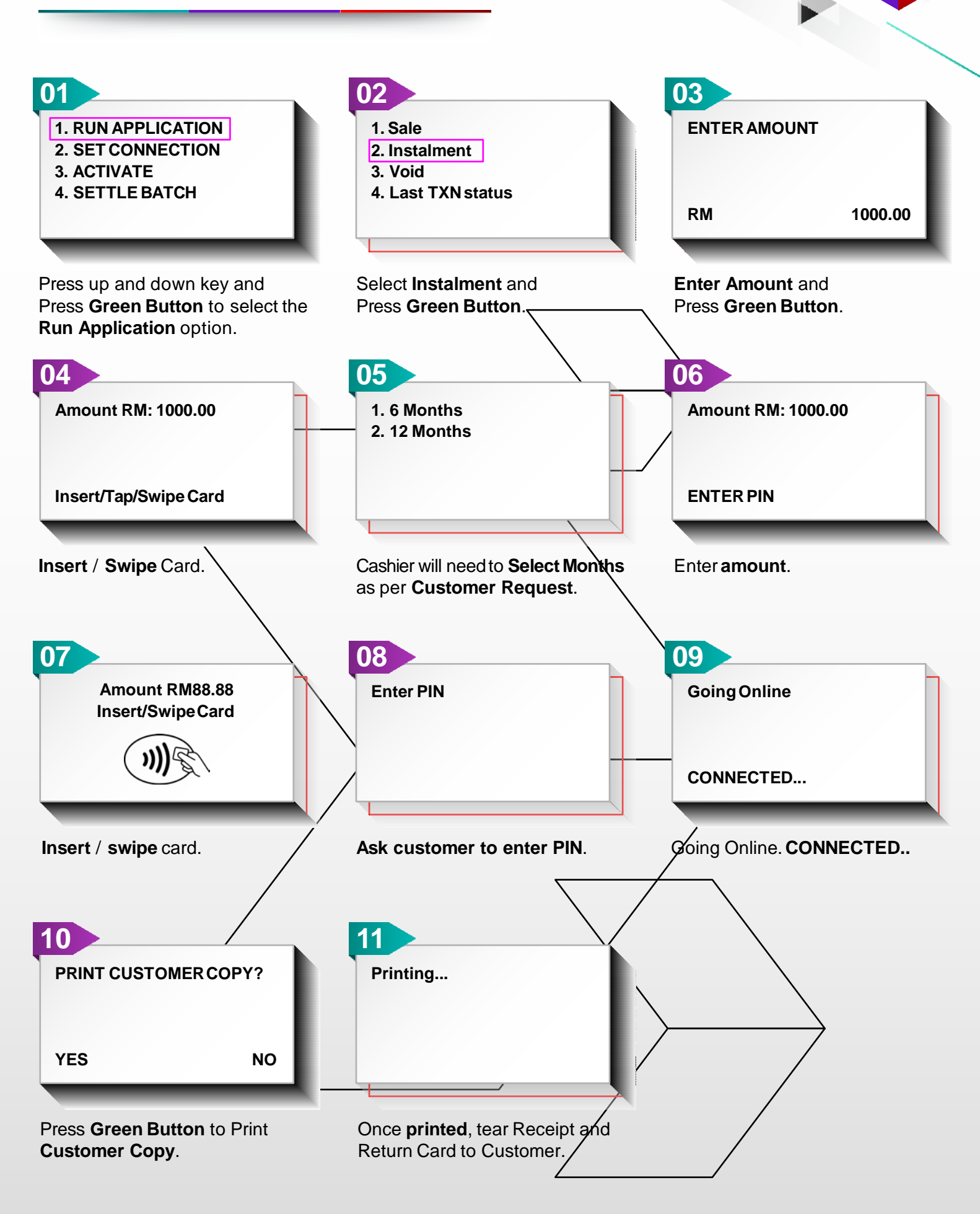

## TRM USER MANUAL

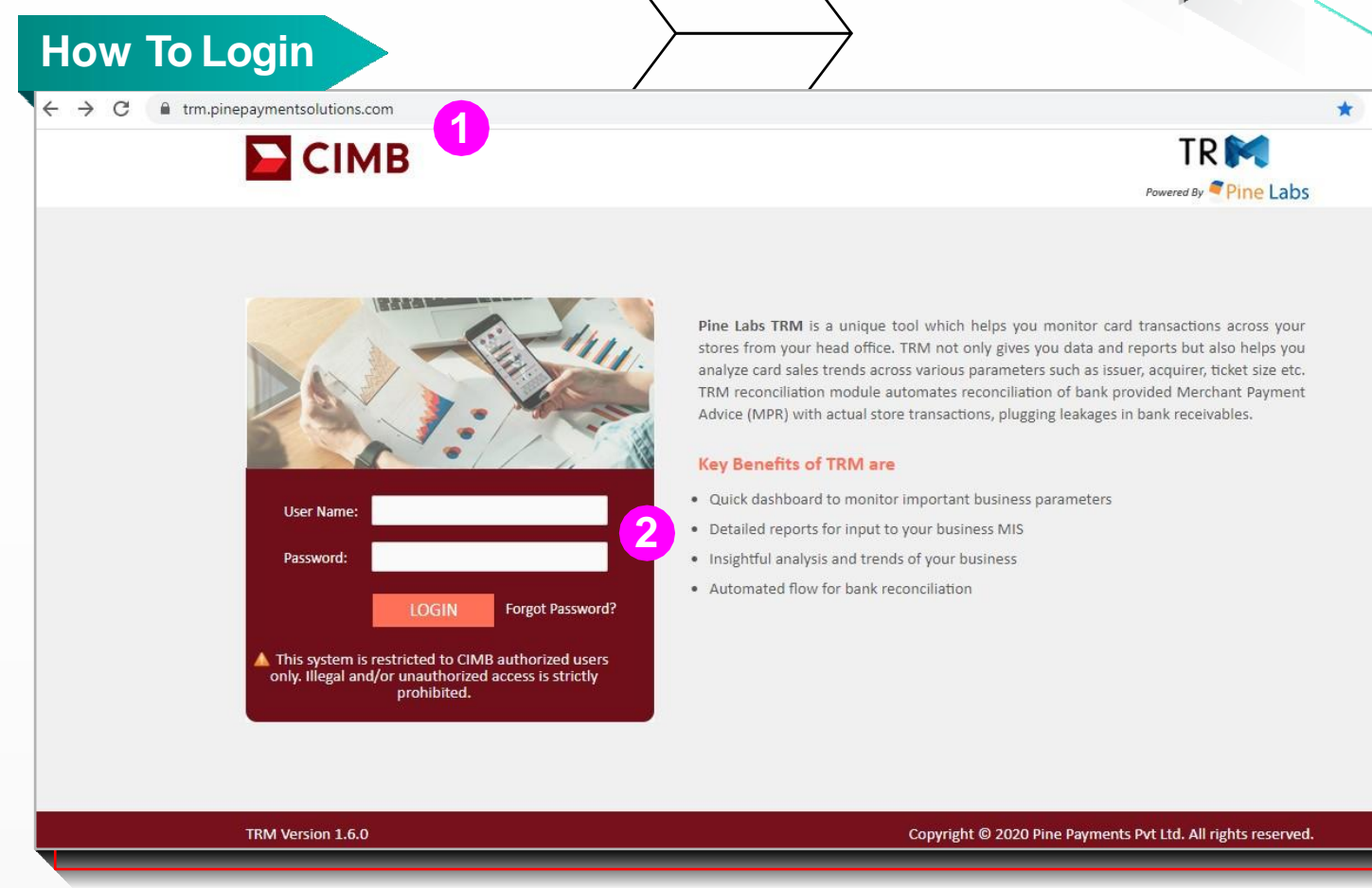

- 1. Enter URL https://trm.pinepaymentsolutions.com in address bar of the browser.
- 2. Enter User Name and Password.

| How To Reset Passw | ord                                                                      |                                                              |
|--------------------|--------------------------------------------------------------------------|--------------------------------------------------------------|
| - → C              |                                                                          | *                                                            |
| СІМВ               |                                                                          | TR M                                                         |
|                    | Change Password User Name* Old Password* New Password* Confirm Password* | Save Cancel                                                  |
| TRM Version 1.6.0  |                                                                          | Copyright © 2020 Pine Payments Pvt Ltd. All rights reserved. |

- 1. First Time User, enter the Password shared and then reset a new password.
- 2. Regular Users will be directed to next page. (How To Login page)

## TRM USER MANUAL

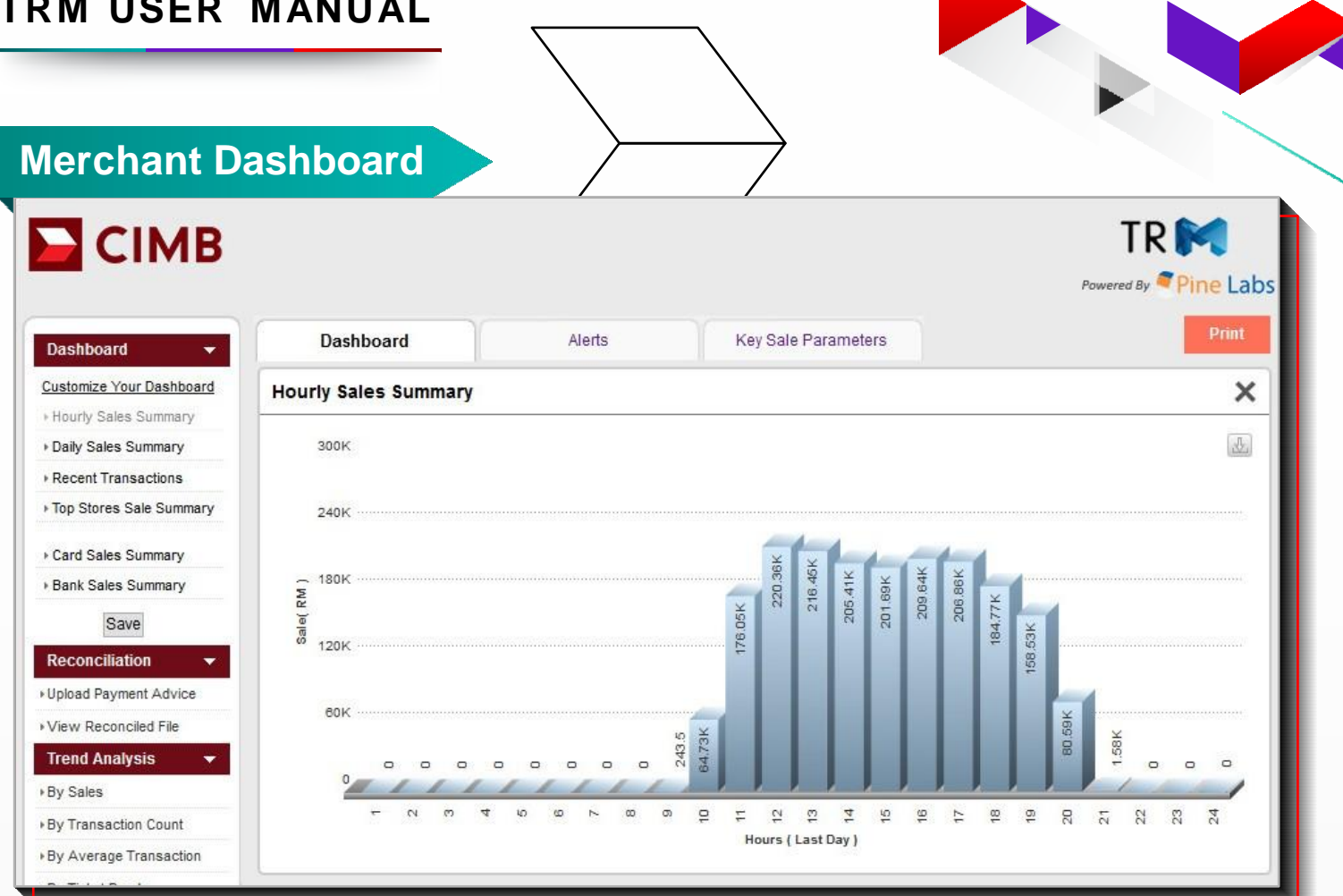

Merchant dashboard is visible when logged in as merchant. Dashboard consists of summary of important business parameters in the form of charts & table. Various summary reports can be customized as per required by simple drag & drop. Above are the different parameters of summary:

| Reconciliation                                 |                                                         | $\backslash$ |
|------------------------------------------------|---------------------------------------------------------|--------------|
| Reconciliation 🗸                               | File Upload File Summary                                |              |
| Upload Payment Advice     View Reconciled File | File : Browse No file selected.                         |              |
|                                                | Acquirer : CIMB ~                                       |              |
|                                                | U                                                       | pload        |
|                                                | File Upload File Summary                                |              |
|                                                | File Name : From Date : 04/22/2020 To Date : 04/23/2020 |              |
|                                                | Acquirer: All                                           |              |
|                                                | Sc                                                      | earch        |

Reconciliation: The Reconciliation Module is designed for Users to enable digital reconciliation with Bank's payment advice. Serveral Users can collaborate on dispute resolution centrally and maintain a robust audit trail. The User can view all payment advice files by date range, store, acquiring bank and upload mode.

The report shows: •Storg name •File ID & Name •Acquirer •Date •Status •Total Sales Amount Total MSF amount •Receivable amount •Number of disputed transactions

It then enables the User to view Batch Details, Disputes, or the Raw Payments Advice File for further investigation.

| econcilia                                                       | tion                                                              |                                                              |                                |                            |                                 |                                   | /             |
|-----------------------------------------------------------------|-------------------------------------------------------------------|--------------------------------------------------------------|--------------------------------|----------------------------|---------------------------------|-----------------------------------|---------------|
| File Search                                                     | ) F                                                               | ile Summary                                                  |                                |                            |                                 |                                   |               |
| File N:<br>Total No of Bate<br>Total Gross Ame<br>Total Net Ame | ame: Recon Ter<br>ches: 319<br>ount: 9560432.0<br>ount: 9490987.6 | nplate (2).xls<br>Total No of Tra<br>0 Total Discou<br>7 Aqu | nt Amount : (<br>nt Amount : ( | 1743 Total<br>0.00<br>HDFC | No of Disputed b<br>Total Tax A | atches: <b>11</b><br>vmount: 0.00 |               |
| e Detail                                                        |                                                                   | Disputed                                                     | Plutus                         | Matching                   | Plutus                          | -                                 |               |
| All                                                             | •                                                                 | Disputed                                                     | Bank                           | Matching                   | Bank                            | Export                            | Data          |
| Terminal ID                                                     | MID                                                               | Batch No                                                     | Gross Am                       | ount Discoun               | t Tax                           | Net Amou                          | unt Status    |
| 40914779                                                        |                                                                   | 576                                                          | 37000.00                       | 0.00                       | 0.00                            | 37000.00                          | Reconciled    |
|                                                                 |                                                                   |                                                              | 7450.00                        | 0.00                       | 0.00                            | 7450.00                           |               |
| 40914779                                                        |                                                                   | 577                                                          | 7450.00                        | 0.00                       | 0.00                            | 7366.29                           | Reconciled    |
| 40914782                                                        |                                                                   | 679                                                          | 1500.00                        | 0.00                       | 0.00                            | 1500.00                           | Reconciled    |
|                                                                 |                                                                   |                                                              | 1500.00                        | 0.00                       | 0.00                            | 1481.70                           |               |
| 40914784                                                        |                                                                   | 696                                                          | 9350.00                        | 0.00                       | 0.00                            | 9350.00                           | Reconciled    |
|                                                                 |                                                                   | 1                                                            | 56150.00                       | 0.00                       | 0.00                            | 56150.00                          |               |
| 40914787                                                        |                                                                   | 471                                                          | 56150.00                       | 0.00                       | 0.00                            | 55424.40                          | Reconciled    |
|                                                                 |                                                                   |                                                              |                                |                            |                                 |                                   |               |
| Batch Txn E                                                     | Detail                                                            |                                                              |                                |                            |                                 |                                   | ×             |
| Card Number                                                     | Approval Code                                                     | Invoice No.                                                  | Txn Date                       | Gross Amount               | Discount                        | Tax                               | Net Amount    |
| 471860*****5657                                                 |                                                                   | 029636 3828                                                  | 01/23/2015                     | 1200.00                    | 0.00                            | 0.00                              | 1200.00       |
|                                                                 | 029636                                                            |                                                              |                                | 1200.00                    | 0.00                            | 0.00                              | 1184.23       |
| 519619*****5702                                                 |                                                                   | 4554 3829                                                    | 01/23/2015                     | 300.00                     | 0.00                            | 0.00                              | 300.00        |
|                                                                 |                                                                   |                                                              |                                | 000000000000               | COMPASSION .                    |                                   | 1000000000000 |

#### Reconciliation

On clicking the file it shows the reconciliation with reconciled, Dispute, missing details.

#### Batch Txn Detail

On clicking the Terminal ID, it shows the information for all the transactions, highlighting the transactions if any dispute arises.

## TRM USER MANUAL

## **Trend Analysis**

This module contains downloadable reports by multiple cuts - e.g. Store wise, POS wise, Transaction wise, Acquirer wise, Batch wise, and Bank TID wise Reports. Reports can be downloaded in csv as well as excel format.

#### Store Sales Report

This report contains store wise sales data for the particular merchant. Search criteria include zone, acquirer and date range. By default it is for all zones and all acquirer and for one day. Report can be further divided on the basis of acquirer type name. This can be achieved by checking the 'Split By Acquirer' checkbox.

#### POS Sales Report

This report contains POS wise sales data for the particular merchant. Search criteria include zone, acquirer and date range and store. By default it is for all zones, all acquirers, all stores and for one day. Report can be further divided on the basis of acquirer type name. This can be achieved by checking the 'Split By Acquirer' checkbox.

#### **Transaction Detail Report**

This report contains transaction data for the particular merchant. Search criteria include zone, acquirer, date range, emi and store. By default it is for all zones, all acquirer, all stores, all emi and for one day.

### Search

#### Search Transactions

This tab enables user to search for a particular transaction or transactions based on various search criteria such as card details, acquirer details, POS detail and transaction details. Below is the home screen for search transactions report.

#### **Search Batches**

This tab enables user to search for a particular batch or batches based on various search criteria such as acquirer details, POS detail and batch details.

#### Search Store

This tab enables user to search stores based on various search criteria. By default all stores under that particular user are displayed. License file can be downloaded by clicking license tab on result screen and store details can be updated by clicking on edit tab on the result screen.

#### Search User

All users for a particular merchant can be viewed and updated under this tab. User details can be viewed and edited as per the roles assigned to the user login. User password can also be changed.

#### Search Terminal

This feature helps to search for a terminal in a specific store/ zone/state/city/by terminal Id/Hardware ID. And in the search result upon clicking on the POS id, it displays configuration related details of the terminal.